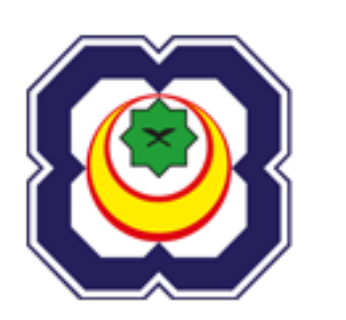

UIS USER MANUAL – eKemudahan BPPF

Tiada bahagian daripada penerbitan ini boleh diterbitkan atau diedarkan dalam apa-apa bentuk atau dengan apa cara, atau disimpan dalam pangkalan data atau sistem pengambilan, tanpa kebenaran bertulis terlebih dahulu daripada penerbit

Versi 1.0

# PINDAAN REKOD

| Versi<br>No | Sifat Perubahan /<br>Penyataan | Prepared By                | Approved by               | Release Date |
|-------------|--------------------------------|----------------------------|---------------------------|--------------|
| 1.0         | Baseline                       | Nur Athirah<br>binti Irham | Che Azlan bin<br>Che Aziz | 01/09/2019   |

# ISI KANDUNGAN

| 1 | GAN    | IBARAN KESELURUHAN MODUL4            |
|---|--------|--------------------------------------|
|   | 1.1    | Latar Belakang                       |
|   | 1.2    | Akses Menu4                          |
| 2 | BEF    | RMULA (EKEMUDAHAN)                   |
|   | 2.1    | URL                                  |
|   | 2.2    | Log Masuk                            |
| 3 | ME     | NGGUNAKAN SISTEM (EKEMUDAHAN)6       |
|   | 3.1    | Pemakluman6                          |
|   | 3.2    | Kalendar                             |
|   | 3.2    | Skrin Permohonan eKemudahan7         |
|   | 3.2.1  | Memohon Borang Permohonan7           |
|   | 3.2.2  | Halaman Utama                        |
|   | 3.2.3  | Senarai Kemaskini Permohonan         |
|   | 3.2.4  | Senarai Kemaskini Penjamin           |
|   | 3.2.5  | Batal Permohonan                     |
|   | 3.2.6  | Permohonan Diluluskan oleh BPPF      |
|   | 3.2.7  | Maklumbalas                          |
|   | 3.2.8  | Pemakluman Tidak Diluluskan Penjamin |
|   | 3.2.9  | Pemakluman Tidak Disokong Fakulti    |
|   | 3.2.10 | Senarai Auto Pembatalan Permohonan   |
|   | 3.2.11 | Emel Notifikasi Diluluskan oleh BPPF |
|   | 3.2.12 | Rekod Permohonan Tidak Lulus         |

# **1 MODUL KESELURUHAN**

# 1.1 LATAR BELAKANG

eKemudahan adalah tempat sehenti di mana anda akan dapati kebanyakan sumber yang anda perlukan sebagai pengguna. Di sinilah anda boleh:

- 1. Untuk memohon borang permohonan kemudahan;
- 2. Untuk semakan permohonan bagi pengguna untuk mengetahui status permohonan;
- 3. Untuk memberi maklum balas selepas menggunakan permohonan;

### **1.2** AKSES MENU

| PENGGUNA | FUNGSI                                                                    |
|----------|---------------------------------------------------------------------------|
|          | Untuk memohon borang permohonan kemudahan dan peralatan                   |
| Pengguna | Untuk semakan permohonan bagi pengguna untuk mengetahui status permohonan |
|          | Untuk memberi maklum balas selepas menggunakan permohonan                 |

### 2 BERMULA (EKEMUDAHAN)

### 2.1 URL

http://ekemudahan.uis.edu.my

### 2.2 LOGIN

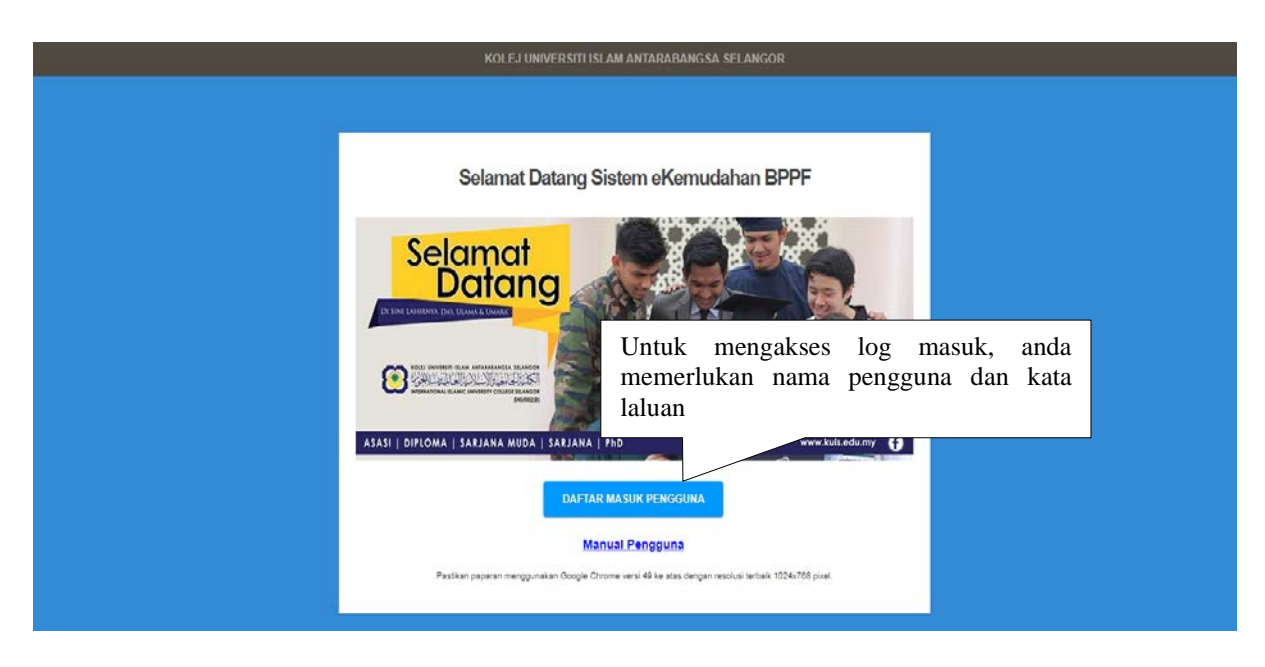

Daftar masuk untuk log masuk bagi pengguna

### 3 MENGGUNAKAN SISTEM (EKEMUDAHAN)

### 3.1 PEMAKLUMAN BAGI PELAJAR

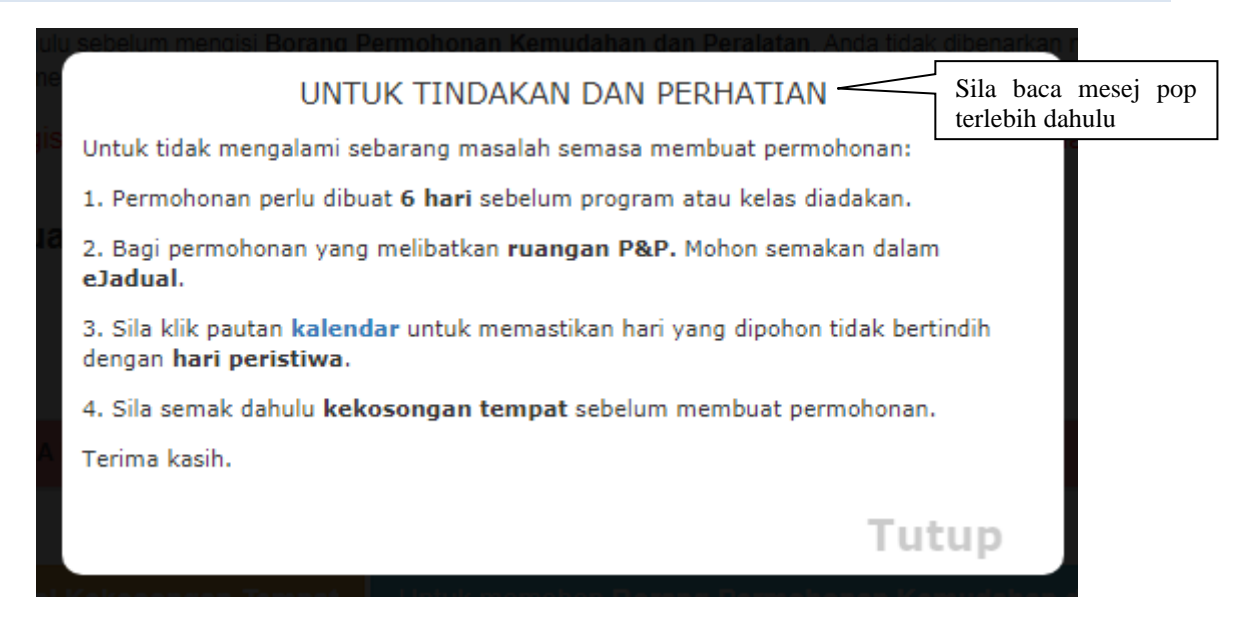

### Pop-up mesej untuk pemakluman bagi pengguna

### 3.2 KALENDAR

|  |       |        |      | JANUAF | र।     |       |      | <u>&gt;</u> |
|--|-------|--------|------|--------|--------|-------|------|-------------|
|  | ISNIN | SELASA | RABU | KHAMIS | JUMAAT | SABTU | AHAD |             |
|  |       | 1      | 2    | 3      | 4      | 5     | 6    |             |
|  | 7     | 8      | 9    | 10     | 11     | 12    | 13   |             |
|  | 14    | 15     | 16   | 17     | 18     | 19    | 20   |             |
|  | 21    | 22     | 23   | 24     | 25     | 26    | 27   |             |
|  | 28    | 29     | 30   | 31     |        |       |      |             |

Kalendar

#### 3.3 SKRIN PERMOHONAN EKEMUDAHAN

### 3.3.1 MEMOHON BORANG PERMOHONAN

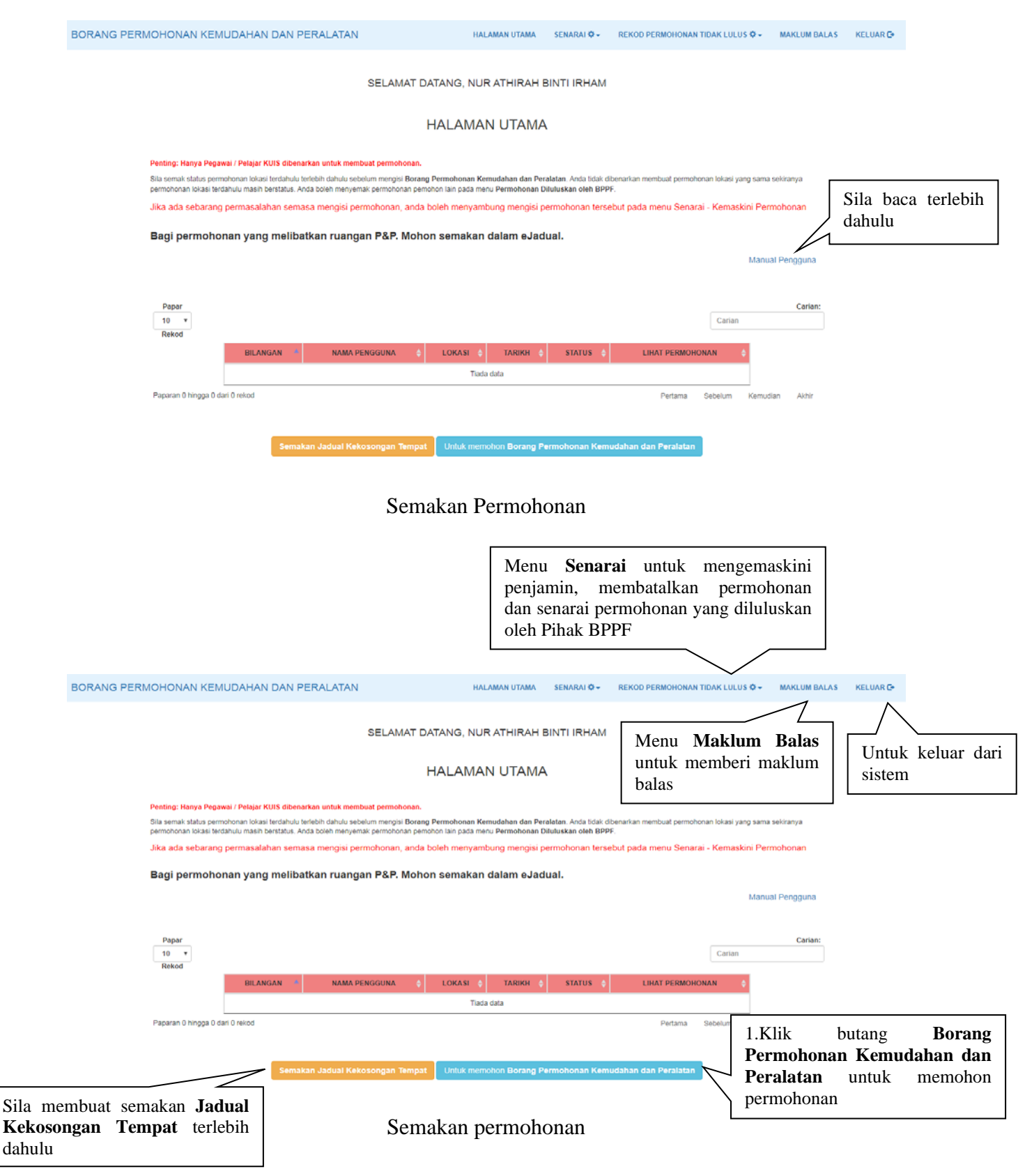

| RMOHONAN KEMUDAH                                                                                                    | IAN DAN PERALATAN            | SEMAKAN PERMOHONAN SENARAI 🌣 🗸 F                                                                                                    | REKOD PERMOHONAN TIDAK LULU                                                                                                | JS 🗘 ← MAKLUM BALAS                            |  |  |  |  |
|----------------------------------------------------------------------------------------------------|------------------------------|----------------------------------------------------------------------------------------------------|----------------------------------------------------------------------------------------------------|------------------------------------------------|--|--|--|--|
| SELAMAT DATANG, NUR ATHIRAH BINTI IRHAM                                                                                                    |                              |                                                                                                    |                                                                                                    |                                                |  |  |  |  |
| SEMAKAN JADUAL KEKOSONGAN<br>Sila semak jadual kekosongan tempat dipaparkan terlebih dahulu. Pihak BPPF berhak unt<br>pertindihan berlaku. |                              |                                                                                                    |                                                                                                    |                                                |  |  |  |  |
| Papar<br>10 v<br>Rekod                                                                                                    |                              |                                                                                                    | Car                                                                                                    | Carian:                                        |  |  |  |  |
| NO. 🔦                                                                                                    | TARIKH                       | MASA DIGUNAK/                                                                                                    | AN 🔶                                                                                                    | LOKASI 🔶                                       |  |  |  |  |
| 1                                                                                                    | 05-09-2019 HINGGA 05-09-2019 | 8.00 PM - 9.00 PM,9.00 PM - 10.00 PM                                                                                                    | N,10.00 PM - 11.00 PM                                                                                                    | DEWAN KULIAH ISHAK<br>BAHAROM - (120<br>ORANG) |  |  |  |  |
| 2                                                                                                    | 09-09-2019 HINGGA 10-09-2019 | 8.00 AM - 9.00 AM, 9.00 AM - 10.00 AM, 10.00 A<br>PM, 12.00 PM - 1.00 PM, 1.00 PM - 2.00 PM, 2.00 PM<br>PM - 5.00 PM, 5.00 PM - 6.00 PM, 6.00 PM - 7.00 PM<br>PM, 9.00 PM - 10.00 PM, 10.00 | M - 11.00 AM,11.00 AM - 12.00<br>M - 3.00 PM,3.00 PM - 4.00 PM,4.00<br>N,7.00 PM - 8.00 PM,8.00 PM - 9.00<br>PM - 11.00 PM | COURT LUAR PKK                                 |  |  |  |  |
| 3                                                                                                    | 09-09-2019 HINGGA 09-09-2019 | 8.00 AM - 9.00 AM,9.00 AM - 10.00 AM,10.00 A<br>PM,12.00 PM - 1.00 PM,1.00 PM - 2.00 PM,5.00 PM<br>PM - 8.00 PM,8.00 PM - 9.00 PM,9.00 PM - 1                                               | M - 11.00 AM,11.00 AM - 12.00<br>V - 6.00 PM,6.00 PM - 7.00 PM,7.00<br>0.00 PM,10.00 PM - 11.00 PM                         | DEWAN TEATER PKK -<br>(198 ORANG)              |  |  |  |  |
| 4                                                                                                    | 09-09-2019 HINGGA 09-09-2019 | 9.00 PM - 10.00 PM,10.00 PI                                                                                                    | M - 11.00 PM                                                                                                    | DEWAN KULIAH                                   |  |  |  |  |
|                                                                                                    |                              |                                                                                                    |                                                                                                    | TENGKU MAHMUD<br>ZUHDI - (280 ORANG)           |  |  |  |  |

Sila semak jadual kekosongan tempat dipaparkan terlebih dahulu. Pihak BPPF berhak untuk menolak permohonan anda sekiranya terdapat pertindihan berlaku

| KOLEJ UNIVERSITI ISLAM ANTARABANGSA SELANGOR                                                                      |              |                                            | BAHAGIAN PEMBA<br>PEJABAT PENDAF1 | NGUNAN DAN PE<br>TAR                        | NGURUSAN FASILITI                                       |                         |
|----------------------------------------------------------------------------------------------------|--------------|--------------------------------------------|-----------------------------------|---------------------------------------------|---------------------------------------------------------|-------------------------|
| INTERNATIONAL ISLAMIC UNIVERSITY COLLEGE SELANGOR                                                                 | PERMOHONAN I | KEMUDAHAN DAN PERALATAN                    | KOLEJ UNIVERSIT                   | 2.Sila<br>Fakulti<br>yang ter               | kemaskini<br>/ <b>Kelab</b><br>kini                     | Bahagian<br>/ Persatuai |
| A: MAKLUMAT PEMOHON<br>Nama Pemohon                                                                               |              | Program Pengajian/Kelab/Persatuan Sila i   | kemaskini Bahagian/F              | aikuiti/Kelab/Persi                         | ituan yang terkini                                      |                         |
| NUR ATHIRAH BINTI IRHAM                                                                                           |              | BAHAGIAN TEKNOLOGI MAKLUMAT                |                                   |                                             |                                                         |                         |
| Jenis Program                                                                                                    |              | Tujuan Program                             |                                   |                                             |                                                         |                         |
| PILIH PROGRAM                                                                                                    |              | SILA MASUKKAN TUJUAN PROGRAM               |                                   |                                             |                                                         |                         |
| Kapasiti                                                                                                    |              | Tarikh Permohonan perlu dibuat enam (6) h  | ari sebelum program               | atau kelas diadaka                          | n                                                       |                         |
| NOMBOR                                                                                                    |              | MASUK                                      | Hingga                            | KELU                                        | AR                                                      |                         |
| 3.Sila isikan butiran <b>Jenis</b><br><b>Program, Tujuan Program,</b><br><b>Kapasiti</b> dan <b>Tarikh</b> dengan | Untuk        | Senar Selepa<br>Sen k<br>Kembali ke halama | s itu,<br>4.Klik<br>Permo         | klik bu<br>buta<br><b>honan K</b><br>tan un | utang<br>ang <b>B</b> a<br><b>Gemudahar</b><br>atuk men | orang<br>dan<br>nohon   |

Borang Permohonan Kemudahan dan Peralatan

| 5.Sila kemaskini <b>Emel</b> yang terkini | 6.Sila<br><b>Telefo</b> i | kemaskini<br>n yang terkin | Nombor<br>i |
|-------------------------------------------|---------------------------|----------------------------|-------------|
|                                           | $\overline{}$             |                            |             |

| Emel Sila kemaskini emel yang terkini                        |                                                                                                    | Nombor Telefon Sila kemaskini nombor telefon y                                                                                           | ang terkini                                     |
|--------------------------------------------------------------|----------------------------------------------------------------------------------------------------|----------------------------------------------------------------------------------------------------|-------------------------------------------------|
| a@kuis.edu.my                                                |                                                                                                    | 0123456789                                                                                                    |                                                 |
| ID Pengguna                                                  |                                                                                                    | No. Kad Pengenalan atau No. Pasport                                                                                                    |                                                 |
| 1298                                                         |                                                                                                    | 7 Sila pilih Lokasi Per                                                                                                    | nggunaan                                        |
| Fakulti/Bahagian                                             |                                                                                                    | torlobih dobulu don                                                                                                    | horry pilih                                     |
| ВТМ                                                          |                                                                                                    | Lokasi                                                                                                    |                                                 |
| B: LOKASI                                                    |                                                                                                    |                                                                                                    |                                                 |
| PILIHAN LOKASI PENGGUNAAN                                    | *                                                                                                    |                                                                                                    |                                                 |
| PILIHAN LOKASI                                               | ×                                                                                                    | ~                                                                                                    |                                                 |
|                                                              |                                                                                                    |                                                                                                    |                                                 |
| C: MASA<br>Sila semak jadual dipaparkan terlebih dahulu. Pil | nak BPPF berhak untuk menolak permohonan anda                                                                                                    | sekiranya terdapat pertindahan berlaku.                                                                                                  |                                                 |
| TARIKH                                                       | TIADA KEKOSONGAN MASA                                                                                                    | KEKOSONGAN MASA                                                                                                    | LOKASI                                          |
| 29-10-2019 HINGGA 31-10-2019                                 | 8.00 AM - 9.00 AM, 9.00 AM - 10.00 AM 10.00 AM -<br>11.00 AM, 11.00 AM - 12.00 PM, 12.00 PM - 1.00<br>PM, 1.00 PM - 2.00 PM - 3.00 PM, 3.00<br>PM - 4.00 PM, 4.00 PM - 6.00 PM - 6.00<br>PM | 7.00 AM - 8.00 AM 6.00 PM - 7.00 PM,7.00 PM -<br>8.00 PM,8.00 PM - 9.00 PM,9.00 PM - 10.00<br>PM,10.00 PM - 11.00 PM,11.00 PM - 12.00 AM | AUDITORIUM DR. ZAINUDIN JAFFAR - (400<br>ORANG) |

Sila semak jadual dipaparkan terlebih dahulu. Pihak BPPF berhak untuk menolak permohonan anda sekiranya terdapat pertindihan berlaku

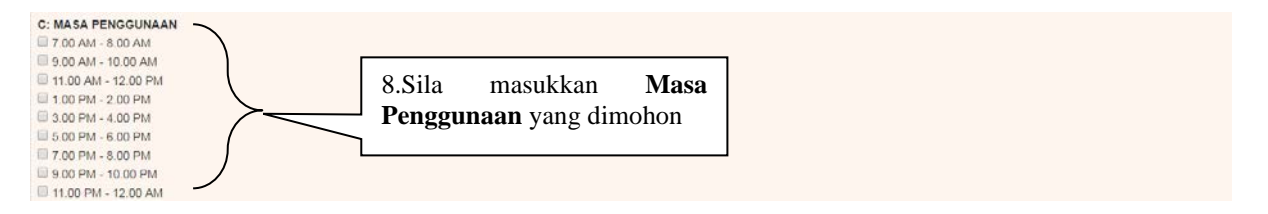

| Bilangan | Peralatan Atau Perabot                                     | Jumlah Kuantiti          | Lokas                        | a                                                                        |
|----------|------------------------------------------------------------|--------------------------|------------------------------|--------------------------------------------------------------------------|
| 1        | KERUSI VIP                                                 |                          | PILIHAN LOKASI<br>Lain-lain  | *                                                                        |
| 2        | MEJA KOPI                                                  |                          | PILIHAN LOKASI<br>Lain-lain  | •                                                                        |
| 3        | KERUSI BANKUET                                             |                          | PILIHAN LOKASI<br>Lain-lain  | •                                                                        |
| 4        | KERUSI PLASTIK                                             |                          | PILIHAN LOKASI<br>Lain-lain  | •                                                                        |
| 6        | ROSTRUM                                                    |                          | PILIHAN LOKASI<br>Lain-lain  | •                                                                        |
| 6        | MEJA PANJANG                                               |                          | PILIHAN LOKA SI<br>Lain-lain | •                                                                        |
| 7        | MEJA LIPAT                                                 |                          | PILIHAN LOKASI<br>Lain-lain  | •                                                                        |
| 8        | MEJA BULAT                                                 |                          | PILIHAN LOKASI<br>Lain-lain  | •                                                                        |
| 9        | SISTEM SIARAYA / PORTABLE SPEAKER                          |                          | PILIHAN LOKASI<br>Lain-lain  | •                                                                        |
| 10       | MICROPHONE + MIC STAND                                     |                          | PILIHAN LOKASI<br>Lain-lain  | •                                                                        |
| 11       | AUDIO CABLE                                                |                          | PILIHAN LOKASI<br>Lain-lain  | •                                                                        |
|          | Se                                                         | muta Simpan              |                              |                                                                          |
| Kliker   | ik butang <b>Kembali</b> untuk<br>mbali halaman sebelumnya | Kemball     10.Sila klik | butang Simpan                | 9. Sila pilih Peralatan<br>Perabot yang dip<br>mengikut <b>Jumlah Ku</b> |

UIS | Gambaran Kesulurahan Modul 9

| KOLEJ UNIVERSITI ISLAM ANTARABANGSA SELANGOR |                                |                            | BAHAGIAN PEMBANGUNAN DAN<br>PEJABAT PENDAFTAR<br>KOELJ UNIVERSITI ISLAM ANTAR | PENGURUSAN FASILITI<br>ABANGSA SELANGOR (KUIS) |
|----------------------------------------------|--------------------------------|----------------------------|-------------------------------------------------------------------------------|------------------------------------------------|
| A: JIKA ADA PENAMBAHAN LOKASI                | BORANG PERMOHONAN KEMUDAHAN DA | N PERALATAN                |                                                                               | 1                                              |
| PILIHAN STATUS                               | • 11<br>Le                     | .Sila pil<br>o <b>kasi</b> | ih <b>Penambahan</b>                                                          |                                                |

Terdapat dua pilihan untuk **penambahan lokasi**:

- 1. Ya
- 2. Tidak

Sekiranya memilih Ya, ia akan menunjukkan penambahan lokasi

| KOLEJ UNIVERSITI ISLAM ANTARABANGSA                                                                                                    | SELANGOR<br>E SELANGOR                                                                                                    | BAHAGIAN<br>PEJABAT I<br>KOLEJ UN | N PEMBANGUNAN DAN PENGURUSAN FASILITI<br>PENDAFTAR<br>IIVERSITI ISLAM ANTARABANGSA SELANGOR (KUIS) |
|----------------------------------------------------------------------------------------------------|----------------------------------------------------------------------------------------------------|-----------------------------------|----------------------------------------------------------------------------------------------------|
| A: JIKA ADA PENAMBAHAN LOKASI<br>YA                                                                                                    | BORANG PERMOHONAN KEMU                                                                                                    | JDAHAN DAN PERALATAN              |                                                                                                    |
| B: TARIKH Permohonan perlu dibuat enam (8) hari seb<br>MASUK Hingga<br>12.Sila pilih<br>Masuk hingga                                                                                                    | elum program atau kelas diadakan<br>KELUAR<br>Tarikh<br>a Tarikh                                                                                                    | Jika pilih <b>Ya</b>              |                                                                                                    |
| C: LOKASI<br>PILIHAN LOKASI PENGGUNAAN<br>PILIHAN LOKASI                                                                                                    |                                                                                                    |                                   |                                                                                                    |
| D: MASA<br>Sila semak jadual dipaparkan terlebih d<br>TAPIKH                                                                                                    | ahulu. Pihak BPPF berhak untuk menol                                                                                                    | lak permohonan anda sekiranya :   | 13.Sila pilih Lokasi<br>Penggunaan terlebih                                                        |
| 29-10-2019 HINGGA 31-10-2019                                                                                                    | 14.00 K REVOSONGAN MASK<br>8.00 AM - 9.00 AM, 90 AM - 10.00 AM 10.00 AM -<br>11.00 AM, 11.00 AM - 12.00 PM, 12.00 PM - 1.00<br>PM, 1.00 PM - 2.00 PM, 2.00 PM - 3.00 PM, 3.00<br>PM - 4.00 PM, 4.00 PM - 5.00 PM, 5.00 PM - 6.00<br>PM, 6.00 PM - 7.00 PM, 7.00 PM - 8.00 PM, 8.00<br>PM - 9.00 PM, 9.00 PM - 10.00 PM, 10.00 PM -<br>11.00 PM, 11.00 PM - 12.00 AM | 7.00 AM - 8.00 AM                 | AUDITORIUM DR. ZAINUDIN JAFFAR - (400<br>ORANG)                                                    |
| 7.00 AM - 8.00 AM<br>8.00 AM - 9.00 AM<br>9.00 AM - 10.00 AM<br>10.00 AM - 11.00 AM<br>11.00 AM - 12.00 PM<br>12.00 PM - 10.0 PM<br>1.00 PM - 2.00 PM<br>3.00 PM - 3.00 PM<br>5.00 PM - 5.00 PM<br>5.00 PM - 5.00 PM<br>5.00 PM - 7.00 PM<br>8.00 PM - 9.00 PM<br>9.00 PM - 10.00 PM | 14.Sila masukkan<br><b>Penggunaan</b> yang dir                                                                                                    | Masa<br>mohon                     |                                                                                                    |

Sila semak jadual dipaparkan terlebih dahulu. Pihak BPPF berhak untuk menolak permohonan anda sekiranya terdapat pertindihan berlaku

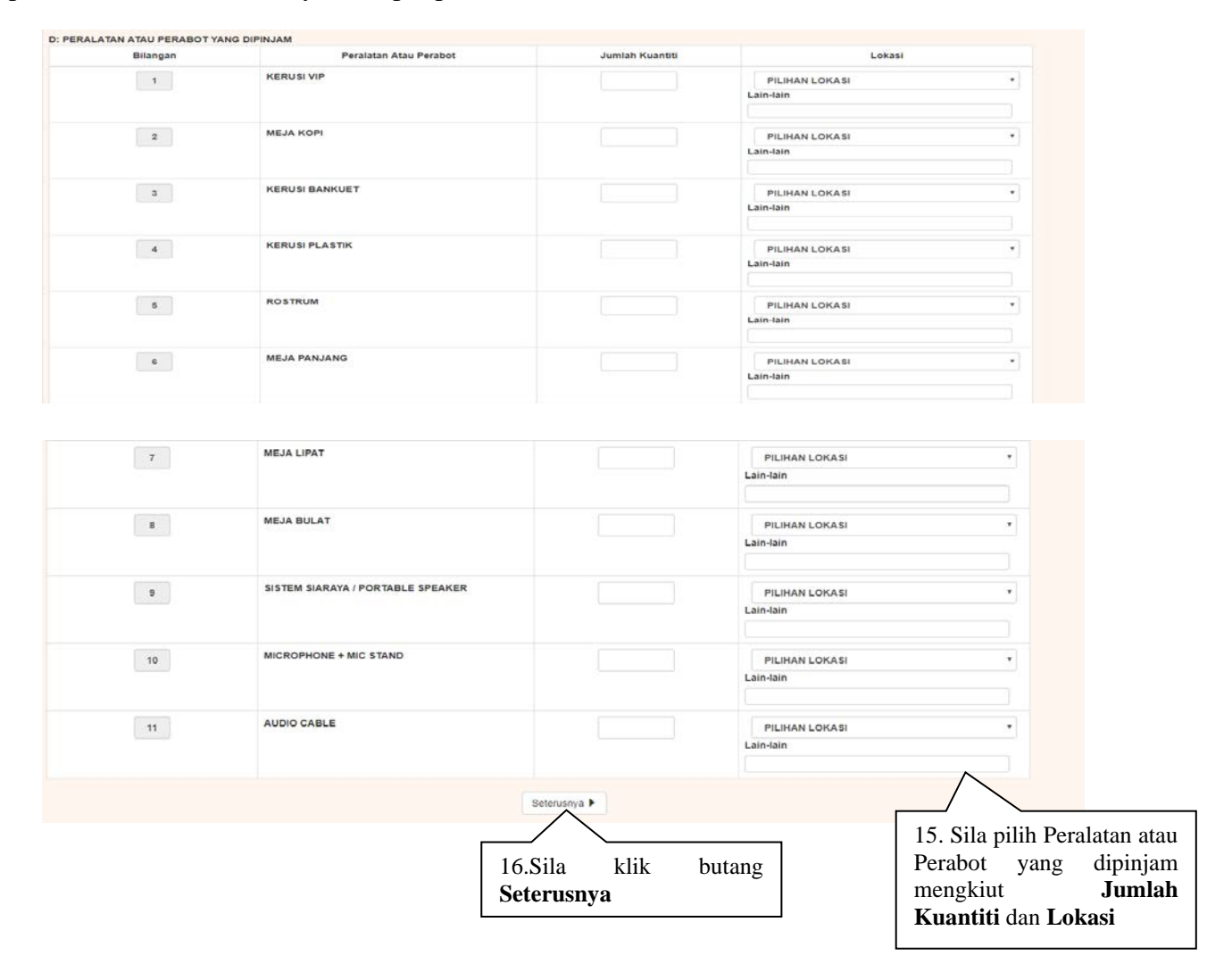

Jika tiada **penambahan lokasi**, anda boleh pilih tidak. Jika ada **penambahan lokasi**, anda boleh pilih Ya.

| KOLEJ UNIVERSITI ISLAM ANIZARABANGSA SELANGOR<br>17. Jika pilih <b>Tidak</b> tiada | BAHAGIAN PEMBANGUNAN DAN PENGURUSAN FASILITI<br>PEJABAT PENDAFTAR<br>KOELJ UNIVERSITI ISLAM ANTARABANG SA SELANGOR ( | KUIS) |
|------------------------------------------------------------------------------------|----------------------------------------------------------------------------------------------------|-------|
| paparan yang lain                                                                  |                                                                                                    |       |
| BORANG PERMOHONAN KEMUDAHAN D                                                      | AN PERALATAN                                                                                                    |       |
| TIDAK *                                                                            | 18.Sila klik butang<br>Seterusnya                                                                                    |       |

|                                                                                                    | PEJABAT PENDAFTAR                                                                                                    |
|----------------------------------------------------------------------------------------------------|----------------------------------------------------------------------------------------------------|
| INTERNATIONAL ISLAMIC UNIVERSITY COLLEGE SELANCOR                                                                                                    | KOELJ UNIVERSITI ISLAM ANTARABANG SA SELANGOR (KUIS)                                                                                                    |
|                                                                                                    |                                                                                                    |
| SYA<br>1. PERMOHONAN HENDAKLAH DIBUAT 3 HARI BEKERJA LEBIH AWAL DARI TARIKH PE                                                                                                    | <mark>IRAT-SYARAT PERMOHONAN</mark><br>Inggunaan untuk pihak bippi memastikan tiada pertindihan penggunaan dan untuk menyediakan                                                                                                    |
|                                                                                                    |                                                                                                    |
| 2.1 PKK = 500 ~ 1600 PAX                                                                                                    | 2.8 DEWAN TEATER/BANKUASI = 200 PAX                                                                                                    |
| 2.3 AUDI SAID RAMADHAN AL-BUTI = 320 PAX                                                                                                    | 2.9 BILIK SEMINAR = 60 PAX                                                                                                    |
| 2.3 AUDI SAID RAMADHAN AL-BUTI = 320 PAX                                                                                                    | 2.10 BILIK TUTORIAL = 30 PAX                                                                                                    |
| 2.4 DK ISHAK BAHAROM = 120 PAX                                                                                                    | 2.11 DK MAHMUD ZUHDI = 280 PAX<br>2.12 DK GHAZALI ABDULLAH = 280 PAX                                                                                                    |
| 2.6 DK MD. SALLEH HASSAN FARID = 120 PAX                                                                                                    | 2.13 DK YUSOF SAHABUDDIN = 280 PAX                                                                                                    |
| 2.7 DEWAN PEPERIKSAAN UTAMA = 550 PAX                                                                                                    |                                                                                                    |
| 3. SEBARANG PROGRAM PELAJAR HENDAKLAH MENDAPAT KELULUSAN DARIPADA B<br>PROGRAM DILAMPIRKAN BERSAMA BORANG PERMOHONAN PENGGUNAAN KEMUDAI                                                                                                    | BAHAGIAN PEMBANGUNAN MAHASISWA (BPM) DAN SALINAN KEBENARAN DARIPADA BPM DAN JUGA TENTATIF<br>HAN KOLEJ.                                                                                                    |
| 4. PEMOHON JUGA HENDAKLAH BERTANGGUNGJAWAB KE ATAS KEBERSIHAN TEMPA<br>Kelulusan daripada pihak sippe, sekiranya pihak kami mendapati tahap keb<br>Pengajur Program dan akan disenarah intam.                                                                                                    | at-tempat yang digunakan dan sebarang penggunaan posteripelekat hiasan tidak dibenarkan tanpa<br>sersihan selepas program tidak memuaskan, pihak kami akan mengenakan saman terhadap                                                                                                    |
| 5. PEMOHON DIKEHENDAKI MEMAKLUMKAN SENDIRI KELULUSAN PERMOHONAN DAR<br>TERDAPAT BALAI PENGAWAL.                                                                                                    | RIPADA PIHAK BPPF KEPADA PENGAWAL KESELAMATAN YANG BERTUGAS DI DALAM BUKU PROGRAM YANG                                                                                                    |
| 6. PEMOHON TIDAK DIDENARKAN MENGAMDIL SENDIRI PERALATAN YANG DIPERLUKA<br>BPPF YANG BERTUGAS DAN JUGA TIDAK DIBENARKAN MEMBAWA PERALATAN YANG                                                                                                    | AN TANPA KEDENARAN DAN PEMULANGAN PERALATAN HENDAKLAH DIBUAT SECARA TERUS KEPADA KAKITANGAN<br>DIPINJAMKAN KELUAR DARI LOKASI PERMOHONAN PENGGUNAAN.                                                                                                    |
| 7. PENJAMIN DAN PEMOHON BERTANGGUNGJAWAB SEPENUHNYA KE ATAS SETIAP PI                                                                                                    | ERMOHONAN SEKIRANYA BERLAKU KEROSAKAN ATAU KEHILANGAN PERALATAN YANG DIGUNAKAN.                                                                                                    |
| 8. PASTIKAN LAMPU/KIPAS/PENGHAWA DINGIN DAN LAIN-LAIN PERALATAN ELEKTRIK.                                                                                                    | AL DITUTUP SELEPAS TAMAT PENGGUNAAN UNTUK MENGELAKKAN BERLAKUNYA PEMBAZIRAN.                                                                                                    |
|                                                                                                    |                                                                                                    |
| 9. SEBARANG KEROSAKAN ATAU KEHILANGAN HARTA PERSENDIRIAN ADALAH DI BA                                                                                                    | WAH TANGGUNGJAWAB SENDIRI. PIHAK BPPF DAN KUIS TIDAK AKAN BERTANGGUNGJAWAB.                                                                                                    |
| 10 PILAK BODE BEDUAK MEMBATAI KAN SEBADANG BEDMOHONAN YANG DIEIKIDKA                                                                                                    | N TIDAK DEDI 11 DAN BERHAK MENCADANGKAN MENGURAH TEMPAT ATALI BEDALATAN YANG DISIKIRKAN                                                                                                    |
| BERSESUAIAN DENGAN PROGRAM YANG DIANJURKAN.                                                                                                    | n Iidar ferlu dan bernar mencadangkan mengudan tempatatad peralatan tang dipikirkan                                                                                                    |
| 11 SEKIDANYA DEMOLION GAGAL MEMATULU SYADAT-SYADAT YANG DITETADKAN DEL                                                                                                    | RMOHONAN AKAN DITOLAK DAN SERARANG DAVIJAN ATALI SOKONGAN DADI MANA MANA DILAK TIDAK AKAN                                                                                                    |
| DILAYAN SERTA BOLEH DISENARAIHITAMKAN.                                                                                                    |                                                                                                    |
|                                                                                                    | TAU DINVATAVAN DAN DITETARVAN OLEH DINAK RAMACIAN REMEANCHNAN DAN RENCHDURAN FACH ITI                                                                                                    |
| SATARAM BERGE1000 DENGAN STARATSTARAT PENGGUNAAN SEPERTI TANG TE                                                                                                    | ELAN DINTATANAN DAN DITE IAFNAN OLEH FINAN BARAGIAN FEMBANGUNAN DAN FENGUNUSAN PASILITI                                                                                                    |
|                                                                                                    |                                                                                                    |
|                                                                                                    |                                                                                                    |
| ila klik <i>Checkh</i> or                                                                                                    | Seterusnya 20 Sila klik butang Seterusnya                                                                                                    |
| ila klik <i>Checkbox</i>                                                                                                    | Seterusnya ) 20.Sila klik butang Seterusnya                                                                                                    |
| ila klik <i>Checkbox</i><br>k tanda bersetuju                                                                                                    | Seterusnya 20.Sila klik butang Seterusnya                                                                                                    |
| ila klik <i>Checkbox</i><br>k tanda bersetuju                                                                                                    | Seterusnya 20.Sila klik butang Seterusnya                                                                                                    |
| ila klik <i>Checkbox</i><br>k tanda bersetuju                                                                                                    | Seterusnya 20.Sila klik butang Seterusnya                                                                                                    |
| ila klik <i>Checkbox</i><br>k tanda bersetuju                                                                                                    | Seterusnya 20.Sila klik butang Seterusnya                                                                                                    |
| ila klik <i>Checkbox</i><br>k tanda bersetuju                                                                                                    | Seterusnya 20.Sila klik butang Seterusnya                                                                                                    |
| ila klik <i>Checkbox</i><br>k tanda bersetuju                                                                                                    | Seterusnya ) 20.Sila klik butang Seterusnya BAHAGIAN PEMBANGUNAN DAN PENGURUSAN FASILITI                                                                                                    |
| ila klik <i>Checkbox</i><br>k tanda bersetuju                                                                                                    | Seterusnya )<br>20.Sila klik butang Seterusnya<br>Bahagian pembangunan dan pengurusan fasiliti<br>pejabat pendaftar                                                                                                    |
| ila klik <b>Checkbox</b><br>k tanda bersetuju                                                                                                    | Seterusnya       20.Sila klik butang Seterusnya         BAHAGIAN PEMBANGUNAN DAN PENGURUSAN FASILITI         PEJABAT PENDAFTAR         KOLEJ UNIVERSITI ISL         21 Sila       pilib                                                                                                    |
| ila klik <b>Checkbox</b><br>k tanda bersetuju<br>KOLEJ UNIVERSITI ISLAM ANTARABANGSA SELANGOR                                                                                                    | Seterusnya       20.Sila klik butang Seterusnya         Bahagian Pembangunan dan pengurusan fasiliti         Pelabat pendartar         Kolej universiti isl       21.Sila pilih         Pe                                                                                                    |
| ila klik <b>Checkbox</b><br>k tanda bersetuju<br>KOLEJ UNIVERSITI ISLAM ANTARABANGSA SELANGOR<br>INTERNATIONAL ISLAMIC UNIVERSITY COLLEGE SELANGOR                                                                                                    | Seterusnya       20.Sila klik butang Seterusnya         BAHAGIAN PEMBANGUNAN DAN PENGURUSAN FASILITI         PEJABAT PENDAFTAR         KOLEJ UNIVERSITI ISL         21.Sila pilih         Peuntuk dijadikan pen                                                                                                    |
| ila klik <b>Checkbox</b><br>k tanda bersetuju<br>KOLEJ UNIVERSITI ISLAM ANTARABANGSA SELANGOR<br>INTERNATIONAL ISLAMIC UNIVERSITY COLLEGE SELANGOR                                                                                                    | Seterusnya       20.Sila klik butang Seterusnya         BAHAGIAN PEMBANGUNAN DAN PENGURUSAN FASILITI         PEJABAT PENDAFTAR         KOLEJ UNIVERSITI ISL         21.Sila pilih         Permohonan anda                                                                                                    |
| ila klik <b>Checkbox</b><br>k tanda bersetuju<br>KOLEJ UNIVERSITI ISLAM ANTARADANGSA SELANGOR<br>INTERNATIONAL ESLAMIC UNIVERSITY COLLEGE SELANGOR<br>BORANG PERMA                                                                                                    | Seterusnya       20.Sila klik butang Seterusnya         BAHAGIAN PEMBANGUNAN DAN PENGURUSAN FASILITI         PEJABAT PENDAF TAR         KOLEJ UNIVERSITI ISL         21.Sila pilih         PERALATAN                                                                                                    |
| ila klik <b>Checkbox</b><br>k tanda bersetuju<br>KOLEJ UNIVERSITI ISLAM ANTARABANGSA SELANGOR<br>INTERNATIONAL ISLAMIC UNIVERSITY COLLEGE SELANGOR<br>DI PENJAMIN PEMOHON Kelulusan ini akan dibuat oleh Dekan, Ketua Bahagian, Timbalan Ketua                                                                                                    | Seterusnya       20.Sila klik butang Seterusnya         BAHAGIAN PEMBANGUNAN DAN PENGURUSAN FASILITI         PEJABAT PENDAF TAR         KOLEJ UNIVERSITI ISL         21.Sila pilih         PE         UNIVERSITI ISL         21.Sila pilih         PE         UNIVERSITI ISL         21.Sila pilih         PE         UNIVERSITI ISL         21.Sila pilih         PE         UNIVERSITI ISL         21.Sila pilih         PE         UNIVERSITI ISL         21.Sila pilih         PE         UNIVERSITI ISL         21.Sila pilih         PE         UNIVERSITI ISL |
| ila klik <b>Checkbox</b><br>k tanda bersetuju<br>KOLEJ UNIVERSITI ISLAM ANTARABANGSA SELANGOR<br>INTERNATIONAL ISLAMIC UNIVERSITY COLLEGE SELANGOR<br>BORANG PERMA<br>D: PENJAMIN PEMOHON Kelulusan ini akan dibuat oleh Dekan, Ketua Bahagian, Timbalan Ketua<br>Nama Pegawai                                                                                                    | Seterusnya       20.Sila klik butang Seterusnya         BAHAGIAN PEMBANGUNAN DAN PENGURUSAN FASILITI         PEJABAT PENDAFTAR         KOLEJ UNIVERSITI ISL         21.Sila pilih Peruntuk dijadikan perpermohonan anda         OHONAN KEMUDAHAN DAN PERALATAN         va Bahagian, Ketus Jabatan dan Ketus Seksyen.                                                                                                    |
| ila klik <b>Checkbox</b><br>k tanda bersetuju<br>KOLEJ UNIVERSITI ISLAM ANTARABANGSA SELANGOR<br>INTERNATIONAL ISLAMIC UNIVERSITY COLLEGE SELANGOR<br>BORANG PERMA<br>D: PENJAMIN PEMOHON Kelulusan ini akan dibuat oleh Dekan, Ketua Bahagian, Timbalan Ketu<br>Nama Pegawai<br>CHE AZLAN BIN CHE AZIZ                                                                                                    | Seterusnya       20.Sila klik butang Seterusnya         BAHAGIAN PEMBANGUNAN DAN PENGURUSAN FASILITI         PEJABAT PENDAFTAR         KOLEJ UNIVERSITI ISL         21.Sila pilih Peruntuk dijadikan perpermohonan anda         OHONAN KEMUDAHAN DAN PERALATAN         va Bahagian, Ketus Jabatan dan Ketus Seksyen.                                                                                                    |
| ila klik <b>Checkbox</b><br>k tanda bersetuju<br>KOLEJ UNIVERSITI ISLAM ANTARABANGSA SELANGOR<br>INTERNATIONAL ISLAMIC UNIVERSITY COLLEGE SELANGOR<br>BORANG PERMA<br>D: PENJAMIN PEMOHON Kelulusan ini akan dibuat oleh Dekan, Ketua Bahagian, Timbalan Ketu<br>Nama Pegawai<br>CHE AZLAN BIN CHE AZIZ<br>Emel Pegawai                                                                                                    | Seterusnya       20.Sila klik butang Seterusnya         BAHAGIAN PEMBANGUNAN DAN PENGURUSAN FASILITI         PEJABAT PENDAFTAR         KOLEJ UNIVERSITI ISL         21.Sila pilih Peruntuk dijadikan perpermohonan anda         OHONAN KEMUDAHAN DAN PERALATAN         va Bahagian, Ketus Jabatan dan Ketus Seksyen.                                                                                                    |
| ila klik <b>Checkbox</b><br>k tanda bersetuju<br>KOLEJ UNIVERSITI ISLAM ANTARABANGSA SELANGOR<br>KILENNATIOMAL ISLAMIC UNIVERSITY COLLEGE SELANGOR<br>BORANG PERMA<br>D: PENJAMIN PEMOHON Kelulusan ini akan dibuat oleh Dekan, Ketua Bahagian, Timbalan Ketu<br>Nama Pegawai<br>CHE AZLAN BIN CHE AZIZ<br>Emel Pegawai                                                                                                    | Seterusnya       20.Sila klik butang Seterusnya         BAHAGIAN PEMBANGUNAN DAN PENGURUSAN FASILITI         PEJABAT PENDAFTAR         KOLEJ UNIVERSITI ISL         21.Sila pilih Peruntuk dijadikan per permohonan anda         OHONAN KEMUDAHAN DAN PERALATAN         va Bahagian, Ketus Jabatan dan Ketus Seksyen.                                                                                                    |
| ila klik <b>Checkbox</b><br>k tanda bersetuju<br>KOLEJ UNIVERSITI ISLAM ANTARABANGSA SELANGOR<br>INTERNATIONAL ISLAMIC UNIVERSITI COLLEGE SELANGOR<br>BORANG PERMA<br>BORANG PERMA<br>BO                                                                                                    | Seterusnya       20.Sila klik butang Seterusnya         BAHAGIAN PEMBANGUNAN DAN PENGURUSAN FASILITI         PEJABAT PENDAFTAR         KOLEJ UNIVERSITI ISL         21.Sila pilih         OHONAN KEMUDAHAN DAN PERALATAN         Na Bahaglan, Ketus Jabatan dan Ketus Seksyen.                                                                                                    |
| ila klik <b>Checkbox</b><br>k tanda bersetuju<br><b>KOLEJ UNIVERSITI ISLAM ANTARABANGSA SELANGOR</b><br><b>KOLEJ UNIVERSITI ISLAM ANTARABANGSA SELANGOR</b><br><b>INTERNATIONAL ISLAMIC UNIVERSITY COLLEGE SELANGOR</b><br><b>BORANG PERMA</b><br><b>D: PENJAMIN PEMOHON Keldusan ini akan dibuat oleh Dekan, Ketua Bahagian, Timbalan Ketu<br/>Nama Pegawai<br/>CHE AZLAN BIN CHE AZIZ<br/>Emel Pegawai<br/><b>22.Sila klik butang Seterusnya</b><br/>untuk meneruskan permohonan</b>                                                                                                    | Seterusnya       20.Sila klik butang Seterusnya         BAHAGIAN PEMBANGUNAN DAN PENGURUSAN FASILITI         PEJABAT PENDAFTAR         KOLEJ UNIVERSITI ISL         21.Sila pilih         OHONAN KEMUDAHAN DAN PERALATAN         Na Bahagian, Ketus Jabatan dan Ketus Seksyen.                                                                                                    |
| ila klik <b>Checkbox</b><br>k tanda bersetuju<br><b>EXAMPLE STANDAR</b><br><b>EXAMPLE STANDAR</b><br><b>EXAMPLE STA</b> | Seterusnya       20.Sila klik butang Seterusnya         BAHAGIAN PEMBANGUNAN DAN PENGURUSAN FASILITI         PEJABAT PENDAFTAR         KOLEJ UNIVERSITI ISL         21.Sila pilih         OHONAN KEMUDAHAN DAN PERALATAN         a Bahagian, Ketua Jabatan dan Ketua Seksyen.                                                                                                    |
| ila klik <b>Checkbox</b><br>k tanda bersetuju<br><b>EXAMPLE ANTARABANGSA SELANGOR</b><br><b>EXAMPLE ANTARABANGSA SELANGOR</b><br><b>EXAMPLE ANTARABANGSA SELANGOR</b><br><b>EXAMPLE ANTARABANGSA SELANGOR</b><br><b>BORANG PERMA</b><br><b>BORANG PERMA</b><br><b>BORANG PERMA</b><br><b>BORANG PERMA</b><br><b>CHE AZLAN BIN CHE AZIZ</b><br><b>EMEI Pegawal</b><br><b>22.Sila klik butang <b>Seterusnya</b><br/>untuk meneruskan permohonan<br/>seterusnya</b>                                                                                                    | Seterusnya       20.Sila klik butang Seterusnya         BAHAGIAN PEMBANGUNAN DAN PENGURUSAN FASILITI         PEJABAT PENDAFTAR         KOLEJ UNIVERSITI ISL         21.Sila pilih Peruntuk dijadikan per permohonan anda         OHONAN KEMUDAHAN DAN PERALATAN         va Bahagian, Ketua Jebatan dan Ketua Seksyer.                                                                                                    |
| ila klik <b>Checkbox</b><br>k tanda bersetuju<br><b>KOLEJ UNIVERSITI ISLAM ANTARABANGSA SELANGOR</b><br><b>INTERNATIONAL ISLAMIC UNIVERSITY COLLEGE SELANGOR</b><br><b>BORANG PERMA</b><br><b>BORANG PERMA</b><br><b>CHE AZLAN BIN CHE AZIZ</b><br><b>Emel Pegawai</b><br><b>22.Sila klik butang <b>Seterusnya</b><br/>untuk meneruskan permohonan<br/>seterusnya<br/><b>1</b></b>                                                                                                    | Seterusnya       20.Sila klik butang Seterusnya         BAHAGIAN PEMBANGUNAN DAN PENGURUSAN FASILITI         PEJABAT PENDAFTAR         KOLEJ UNIVERSITI ISL         21.Sila pilih Peruntuk dijadikan per permohonan anda         OHONAN KEMUDAHAN DAN PERALATAN         Bahagian, Ketus Jabatan dan Ketus Seksyen.                                                                                                    |

# Borang Permohonan Kemudahan dan Peralatan

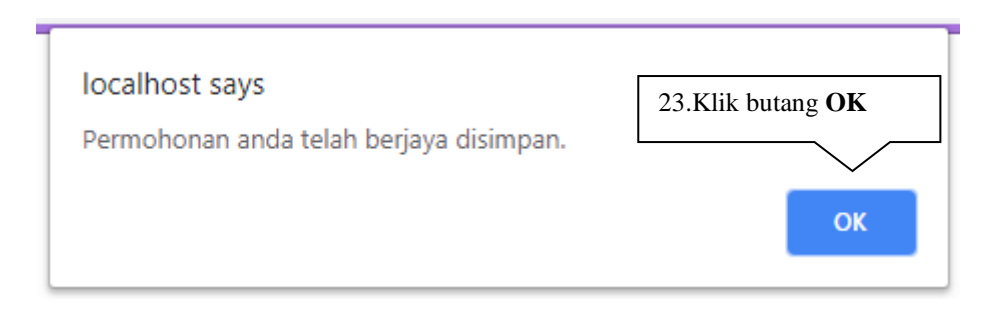

# Popup mesej dipaparkan

Jika, pemohon ingin **menghantar permohonan**, pemohon klik butang **Hantar Permohonan**. Selepas itu, pemohon akan pergi ke halaman **Kemaskini Borang Permohonan Kemudahan dan Peralatan**.

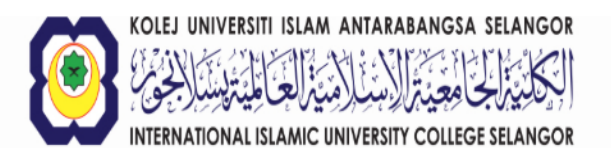

**Pemangkin Tradisi Ilmu** The Catalyst of Knowledge Tradition

#### MAKLUMAT BORANG PERMOHONAN PELAJAR

| Nama pemohon                      | : NUR ATHIRAH BINTI IRHAM     |
|-----------------------------------|-------------------------------|
| Program Pengajian/Kelab/Persatuan | : BAHAGIAN TEKNOLOGI MAKLUMAT |
| Jenis Program                     | : PROGRAM PEGAWAI             |
| Tujuan Program                    | : LARAVEL                     |
| Kapasiti                          | : 20                          |

| Bilangan | Tarikh Penggunaan | Hingga Penggunaan | Lokasi                                               | Nama<br>Penjamin             | Bahagian<br>Penjamin              |
|----------|-------------------|-------------------|------------------------------------------------------|------------------------------|-----------------------------------|
| 1        | 08-04-2019        | 08-04-2019        | DEWAN<br>PEPERIKSAAN<br>UTAMA - (550<br>ORANG)       | CHE AZLAN<br>BIN CHE<br>AZIZ | BAHAGIAN<br>TEKNOLOGI<br>MAKLUMAT |
| 2        | 15-04-2019        | 15-04-2019        | DEWAN KULIAH<br>GHAZALI<br>ABDULLAH - (280<br>ORANG) | CHE AZLAN<br>BIN CHE<br>AZIZ | BAHAGIAN<br>TEKNOLOGI<br>MAKLUMAT |

| Bilangan | Bangunan                               | Lokasi                                         |
|----------|----------------------------------------|------------------------------------------------|
| 1        | DEWAN KULIAH BANGUNAN PENTADBIRAN - FP | DEWAN PEPERIKSAAN UTAMA - (550 ORANG)          |
| 2        | DEWAN KULIAH BANGUNAN AKADEMIK 1 - FPM | DEWAN KULIAH GHAZALI ABDULLAH - (280<br>ORANG) |

| Bilangan | Masa                | Lokasi                                      |
|----------|---------------------|---------------------------------------------|
| 1        | 11.00 AM - 12.00 PM | DEWAN PEPERIKSAAN UTAMA - (550 ORANG)       |
| 2        | 12.00 PM - 1.00 PM  | DEWAN PEPERIKSAAN UTAMA - (550 ORANG)       |
| 3        | 1.00 PM - 2.00 PM   | DEWAN PEPERIKSAAN UTAMA - (550 ORANG)       |
| 4        | 2.00 PM - 3.00 PM   | DEWAN PEPERIKSAAN UTAMA - (550 ORANG)       |
| 5        | 11.00 AM - 12.00 PM | DEWAN KULIAH GHAZALI ABDULLAH - (280 ORANG) |
| 6        | 12.00 PM - 1.00 PM  | DEWAN KULIAH GHAZALI ABDULLAH - (280 ORANG) |
| 7        | 1.00 PM - 2.00 PM   | DEWAN KULIAH GHAZALI ABDULLAH - (280 ORANG) |
| 8        | 2.00 PM - 3.00 PM   | DEWAN KULIAH GHAZALI ABDULLAH - (280 ORANG) |

| Bilangan | Peralatan atau Perabot               | Jumlah<br>Kuantiti | Lokasi                                      |
|----------|--------------------------------------|--------------------|---------------------------------------------|
| 1        | SISTEM SIARAYA / PORTABLE<br>SPEAKER | 1                  | DEWAN PEPERIKSAAN UTAMA - (550 ORANG)       |
| 2        | MICROPHONE + MIC STAND               | 1                  | DEWAN PEPERIKSAAN UTAMA - (550 ORANG)       |
| 3        | AUDIO CABLE                          | 1                  | DEWAN PEPERIKSAAN UTAMA - (550 ORANG)       |
| 4        | SISTEM SIARAYA / PORTABLE<br>SPEAKER | 1                  | DEWAN KULIAH GHAZALI ABDULLAH - (280 ORANG) |
| 5        | MICROPHONE + MIC STAND               | 1                  | DEWAN KULIAH GHAZALI ABDULLAH - (280 ORANG) |
| 6        | AUDIO CABLE                          | 1                  | DEWAN KULIAH GHAZALI ABDULLAH - (280 ORANG) |

Kemaskini Permohonan Hantar Permohonan 24.Sila klik butang Hantar Permohonan untuk menghantar permohonan

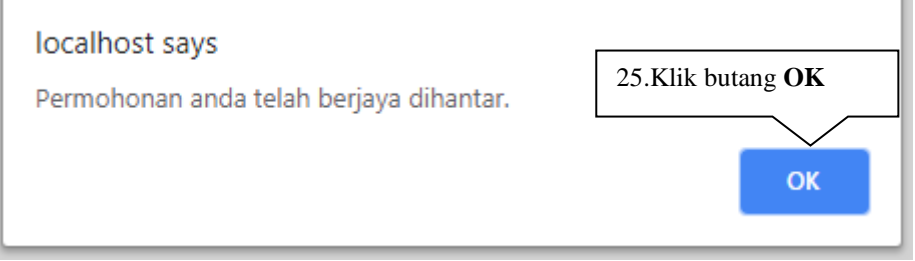

### Popup mesej dipaparkan

Jika, pemohon ingin **mengemaskini permohonan**, pemohon klik butang **Kemaskini Permohonan**. Selepas itu, pemohon akan pergi ke halaman **Kemaskini Borang Permohonan Kemudahan dan Peralatan**.

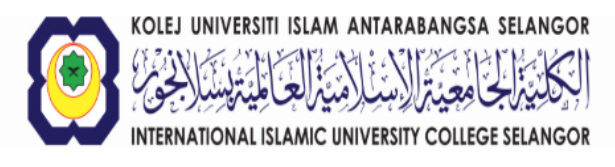

**Pemangkin Tradisi Ilmu** The Catalyst of Knowledge Tradition

#### MAKLUMAT BORANG PERMOHONAN PELAJAR

| Nama pemohon                      | : NUR ATHIRAH BINTI IRHAM     |
|-----------------------------------|-------------------------------|
| Program Pengajian/Kelab/Persatuan | : BAHAGIAN TEKNOLOGI MAKLUMAT |
| Jenis Program                     | : PROGRAM PEGAWAI             |
| Tujuan Program                    | : LARAVEL                     |
| Kapasiti                          | : 20                          |

| Bilangan | Tarikh Penggunaan | Hingga Penggunaan | Lokasi                                               | Nama<br>Penjamin             | Bahagian<br>Penjamin              |
|----------|-------------------|-------------------|------------------------------------------------------|------------------------------|-----------------------------------|
| 1        | 08-04-2019        | 08-04-2019        | DEWAN<br>PEPERIKSAAN<br>UTAMA - (550<br>ORANG)       | CHE AZLAN<br>BIN CHE<br>AZIZ | BAHAGIAN<br>TEKNOLOGI<br>MAKLUMAT |
| 2        | 15-04-2019        | 15-04-2019        | DEWAN KULIAH<br>GHAZALI<br>ABDULLAH - (280<br>ORANG) | CHE AZLAN<br>BIN CHE<br>AZIZ | BAHAGIAN<br>TEKNOLOGI<br>MAKLUMAT |

| Bilangan | Bangunan                               | Lokasi                                         |
|----------|----------------------------------------|------------------------------------------------|
| 1        | DEWAN KULIAH BANGUNAN PENTADBIRAN - FP | DEWAN PEPERIKSAAN UTAMA - (550 ORANG)          |
| 2        | DEWAN KULIAH BANGUNAN AKADEMIK 1 - FPM | DEWAN KULIAH GHAZALI ABDULLAH - (280<br>ORANG) |

| Bilangan | Masa                | Lokasi                                      |
|----------|---------------------|---------------------------------------------|
| 1        | 11.00 AM - 12.00 PM | DEWAN PEPERIKSAAN UTAMA - (550 ORANG)       |
| 2        | 12.00 PM - 1.00 PM  | DEWAN PEPERIKSAAN UTAMA - (550 ORANG)       |
| 3        | 1.00 PM - 2.00 PM   | DEWAN PEPERIKSAAN UTAMA - (550 ORANG)       |
| 4        | 2.00 PM - 3.00 PM   | DEWAN PEPERIKSAAN UTAMA - (550 ORANG)       |
| 5        | 11.00 AM - 12.00 PM | DEWAN KULIAH GHAZALI ABDULLAH - (280 ORANG) |
| 6        | 12.00 PM - 1.00 PM  | DEWAN KULIAH GHAZALI ABDULLAH - (280 ORANG) |
| 7        | 1.00 PM - 2.00 PM   | DEWAN KULIAH GHAZALI ABDULLAH - (280 ORANG) |
| 8        | 2.00 PM - 3.00 PM   | DEWAN KULIAH GHAZALI ABDULLAH - (280 ORANG) |

| Bilangan | Peralatan atau Perabot               | Jumlah<br>Kuantiti | Lokasi                                      |
|----------|--------------------------------------|--------------------|---------------------------------------------|
| 1        | SISTEM SIARAYA / PORTABLE<br>SPEAKER | 1                  | DEWAN PEPERIKSAAN UTAMA - (550 ORANG)       |
| 2        | MICROPHONE + MIC STAND               | 1                  | DEWAN PEPERIKSAAN UTAMA - (550 ORANG)       |
| 3        | AUDIO CABLE                          | 1                  | DEWAN PEPERIKSAAN UTAMA - (550 ORANG)       |
| 4        | SISTEM SIARAYA / PORTABLE<br>SPEAKER | 1                  | DEWAN KULIAH GHAZALI ABDULLAH - (280 ORANG) |
| 5        | MICROPHONE + MIC STAND               | 1                  | DEWAN KULIAH GHAZALI ABDULLAH - (280 ORANG) |
| 6        | AUDIO CABLE                          | 1                  | DEWAN KULIAH GHAZALI ABDULLAH - (280 ORANG) |

Kemaskini Permohonan Hantar Permohonan

26.Sila klik butang Kemaskini Permohonan untuk mengemaskini permohonan

| 27.Klik ikon <b>Pencil</b> ada perubahan<br>tarikh, masa lokasi dan peralatan                      |  |
|----------------------------------------------------------------------------------------------------|--|
|                                                                                                    |  |
| B: TARIKH, MASA & LOKASI                                                                           |  |
| DEWAN PEPERIKSAAN UTAMA - (550 ORANG)                                                              |  |
| ☑ 08-04-2019 hingga 08-04-2019 , 11.00 AM - 12.00 PM , DEWAN PEPERIKSAAN UTAMA - (550 ORANG)       |  |
| ☑ 08-04-2019 hingga 08-04-2019 , 12.00 PM - 1.00 PM , DEWAN PEPERIKSAAN UTAMA - (550 ORANG)        |  |
| ☑ 08-04-2019 hingga 08-04-2019 , 1.00 PM - 2.00 PM , DEWAN PEPERIKSAAN UTAMA - (550 ORANG)         |  |
| ☑ 08-04-2019 hingga 08-04-2019 , 2.00 PM - 3.00 PM , DEWAN PEPERIKSAAN UTAMA - (550 ORANG)         |  |
| Jika ingin mengemaskini tarikh, masa, lokasi, peralatan, pemohon hendaklah klik ikon Pencil        |  |
| DEWAN KULIAH GHAZALI ABDULLAH - (280 ORANG)                                                        |  |
| ☑ 15-04-2019 hingga 15-04-2019 , 11.00 AM - 12.00 PM , DEWAN KULIAH GHAZALI ABDULLAH - (280 ORANG) |  |
| ☑ 15-04-2019 hingga 15-04-2019, 12.00 PM - 1.00 PM , DEWAN KULIAH GHAZALI ABDULLAH - (280 ORANG)   |  |
| ☑ 15-04-2019 hingga 15-04-2019 , 1.00 PM - 2.00 PM , DEWAN KULIAH GHAZALI ABDULLAH - (280 ORANG)   |  |
| ☑ 15-04-2019 hingga 15-04-2019 , 2.00 PM - 3.00 PM , DEWAN KULIAH GHAZALI ABDULLAH - (280 ORANG)   |  |

Akan pergi ke halaman **Kemaskini Borang Permohonan Kemudahan dan Peralatan**. Pemohon hendaklah pilih **Lokasi** yang pertama terlebih dahulu dan baru pilih **Lokasi** yang kedua.

|                                                                                                    | BAHAGIAN PEMBANGUNAN DAN PENGURUSAN FASILITI<br>PEJABAT PENDAFTAR<br>KOLEJ UNIVERSITI ISLAM ANTARABANGSA SELANGOR (KUIS) |
|----------------------------------------------------------------------------------------------------|----------------------------------------------------------------------------------------------------|
|                                                                                                    |                                                                                                    |
| KEMASKINI BORANG PERMOHONAN                                                                                                    | N KEMUDAHAN DAN PERALATAN                                                                                                |
| A: MAKLUMAT LOKASI                                                                                                    | $\mathbf{i}$                                                                                                    |
| DEWAN KULIAH BANGUNAN PENTADBIRAN - FP                                                                                                    |                                                                                                    |
| DEWAN PEPERIKSAAN UTAMA - (550 ORANG)           B: MAKLUMAT MASA Jika ada perubahan masa, pemohon hendaklah pilih Lokasi terlebih dahulu           7.00 AM - 8.00 AM           8.00 AM - 9.00 AM           9.00 AM - 10.00 AM           9.00 AM - 11.00 PM           11.00 AM - 12.00 PM           2.00 PM - 10.00 PM           9.00 PM - 10.00 PM           9.00 PM - 3.00 PM           9.00 PM - 5.00 PM           9.00 PM - 8.00 PM           9.00 PM - 8.00 PM           9.00 PM - 9.00 PM           9.00 PM - 10.00 PM           9.00 PM - 10.00 PM           9.00 PM - 10.00 PM           9.00 PM - 10.00 PM           9.00 PM - 10.00 PM | 28.Jika ada perubahan, <b>Lokasi</b><br>dan <b>Masa</b> boleh dikemaskini                                                |

| -04-2019     | Hingga        | 08-04-2019                           | boleh dikemaskini |                                       |
|--------------|---------------|--------------------------------------|-------------------|---------------------------------------|
| AN ATAU PERA | BOT YANG DIPI | MAL                                  |                   |                                       |
| Bilangan     |               | Peralatan atau Perabot               | Kuantiti          | Lokasi                                |
| 9            |               | SISTEM SIARAYA / PORTABLE<br>SPEAKER | 1                 | DEWAN PEPERIKSAAN UTAMA - (550 ORANG) |
| 30           | . Jika ad     | a perubahan, <b>Kuantiti</b>         |                   | DEWAN PEPERIKSAAN UTAMA - (550 ORANG) |
| bo           | oleh dike     | maskini                              |                   |                                       |

Jika ada penambahan peralatan atau terlupa semasa mengisi permohonan, pemohon hendaklah klik butang **Tambah Peralatan** 

|                                          |                                        | 31.Klik<br><b>Peralatan</b><br>peralatan | butang<br>untuk | <b>Tambah</b><br>menambah |   |
|------------------------------------------|----------------------------------------|------------------------------------------|-----------------|---------------------------|---|
| D: PERALATAN ATAU PERABOT YANG DI        | PINJAM                                 |                                          |                 |                           |   |
| Nota: Jika ada penambahan peralatan atau | i terlupa semasa membuat permohonan, p | emohon hendaklah klik Tambah Peralatan   |                 |                           |   |
|                                          |                                        |                                          |                 |                           |   |
| Bilangan                                 | Peralatan atau Perabot                 | Kuantiti                                 |                 | Lokasi                    |   |
| 11                                       | AUDIO CABLE                            | 1                                        |                 | GARLIC STAGE              | E |
|                                          |                                        | Kembali Simpan Permohonan                |                 |                           |   |

|                          |                                  | Kuantiti | masukkan                  | Juina        | 33.Sila<br>peralatan | pilih <b>Lokasi</b> p |
|--------------------------|----------------------------------|----------|---------------------------|--------------|----------------------|-----------------------|
| AU PERADOT IAND DIPINUAR |                                  |          | KEMASKINI P               | 5            |                      |                       |
| Bliengen                 | Paraisian Atau                   | Perabot  | Jumich Fuents             |              | Loc                  | ast                   |
|                          | XERTITION                        |          |                           |              | PRIMA LOFA B         | •                     |
| T                        | MEJA HOM                         |          |                           |              | PLOW LOKA B          | *                     |
| 1                        | PERCILEARINGT                    |          |                           |              | PURAN LOKA B         | •                     |
| 4                        | PERCH PLASTH                     |          |                           |              | PRIMA LOFA N         | •                     |
| 8                        | яратнум                          |          |                           |              | PUHAN LOKA M         |                       |
| •                        | MELL PERIODS                     |          |                           |              | PLINAN LOFA N        | •                     |
| <b>T</b> .               | MEJA LIPAT                       |          |                           | 1            | PILINA LOFA B        | •                     |
| 1                        | MELA BOLA?                       |          |                           |              | PLINA LOVA B         | •                     |
|                          | BITTEN BARAVA / PORTABLE SPEAKER |          |                           |              | PLINUS LOPA B        | •                     |
| 11                       | MCROMONE - MC 15MD               |          |                           |              | PLINAN LOFA B        | ¥                     |
| π                        | AUGO CABLE                       |          |                           |              | PEININ LOFAN         | •                     |
|                          |                                  |          | Contract Services Ferreta | $\checkmark$ | 34.Klik butang       | Kemaskini             |

Selepas klik butang Tambah Peralatan, pemohon akan pergi ke halaman Kemaskini Peralatan

Selepas klik butang Kemaskini Peralatan, popup mesej akan dipaparkan.

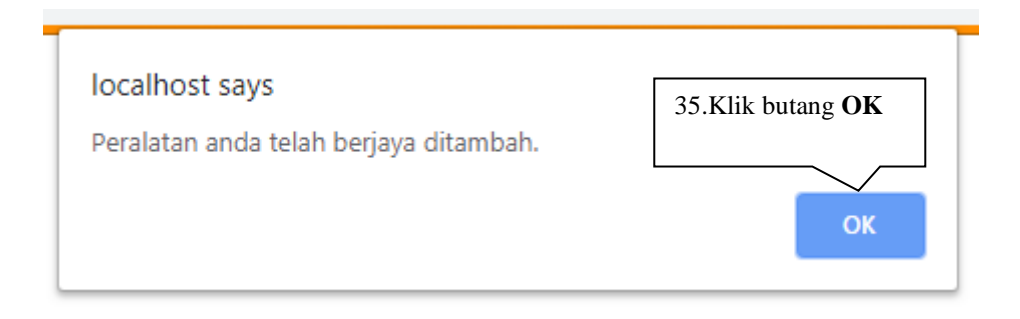

Popup mesej dipaparkan

| D: PERALATAN ATAU PERABOT YANG DIF<br>Nota: Jika ada penambahan peralatan atau | INJAM<br>terlupa semasa mengisi permohonan, pe                                | mohon hendaklah klik Tambah Peralatan                                 |                                                                                 |
|--------------------------------------------------------------------------------|-------------------------------------------------------------------------------|-----------------------------------------------------------------------|---------------------------------------------------------------------------------|
| Bilangan                                                                       | Peralatan atau Perabot                                                        | Kuantiti                                                              | Lokasi                                                                          |
| 11                                                                             | AUDIO CABLE                                                                   | 1                                                                     | GARLIC STAGE                                                                    |
| 10                                                                             | MICROPHONE + MIC STAND                                                        | 1                                                                     | GARLIC STAGE                                                                    |
|                                                                                | Klik butang <b>Ke</b><br>kembali halaman<br>Borang Permohona<br>dan Peralatan | Kembali Simpan Permohonan<br>mbali untuk<br>Kemaskini<br>in Kemudahan | 36.Klik butang <b>Simpan</b><br><b>Permohonan</b> untuk menyimpan<br>permohonan |

Kemaskini Borang Permohonan Kemudahan dan Peralatan

Jika, pemohon ingin **mengemaskini penjamin**, pemohon klik ikon Pencil akan pergi ke halaman **Kemaskini Penjamin**.

| D: PENJAMIN /<br>Nama Penjamin<br>CHE AZLAN BIN CHE AZIZ<br>Fakulti/Bahagian<br>BAHAGIAN TEKNOLOGI MAKLUMAT                                 | 37.Jika ada perubahan,<br><b>Penjamin</b> boleh dikemaskini                                                               |
|----------------------------------------------------------------------------------------------------|----------------------------------------------------------------------------------------------------|
|                                                                                                    |                                                                                                    |
| KOLEJ UNIVERSITI ISLAM ANTARABANGSA SELANGOR                                                                                                | BAHAGIAN PEMBANGUNAN DAN PENGURUSAN FASILITI<br>PEJABAT PENDAFTAR                                                         |
|                                                                                                    | 38.Sila kemaskini <b>Pegawai</b> untuk<br>dijadikan penjamin permohonan<br>anda                                           |
| A: MAKLUMAT PENJAMIN Kelulusan ini akan dibuat oleh Dekan, Ketua Bahagian, Timbalan Ketua Bahagian, K<br>Nama Pegawai<br>PILIH NAMA PEGAWAI | tua Jabatan dan Ketua Seksyen.                                                                                            |
| 4                                                                                                    | Cemball                                                                                                    |
|                                                                                                    |                                                                                                    |
| KOLEJ UNIVERSITI ISLAM ANTARABANGSA SELANGOR<br>INTERNATIONAL ISLAMIC UNIVERSITY COLLEGE SELANGOR                                           | BAHAGIAN PEMBANGUNAN DAN PENGURUSAN FASILITI<br>PEJABAT PENDAFTAR<br>KOLEJ UNIVERSITI ISLAM ANTARABANG SA SELANGOR (KUIS) |
| KEMASKII<br>A: MAKLUMAT PENJAMIN Kelulusan ini akan dibuat oleh Dekan, Ketua Bahagian, Timbalan Ketua Bahagian, K<br>Nama Pegawai           | NI PENJAMIN<br>Itua Jabatan dan Ketua Seksyen.                                                                            |
| CHE AZLAN BIN CHE AZIZ                                                                                                    | •                                                                                                    |
| 39.Klik butang <b>Kemaskini</b> untuk<br>mengemaskini Maklumat<br>Penjamin                                                                  |                                                                                                    |
| Kemaskin                                                                                                    | Permohonan Kembali untuk<br>kembali halaman Kemaskini Borang<br>Permohonan Kemudahan dan<br>Peralatan                     |

Kemaskini Penjamin

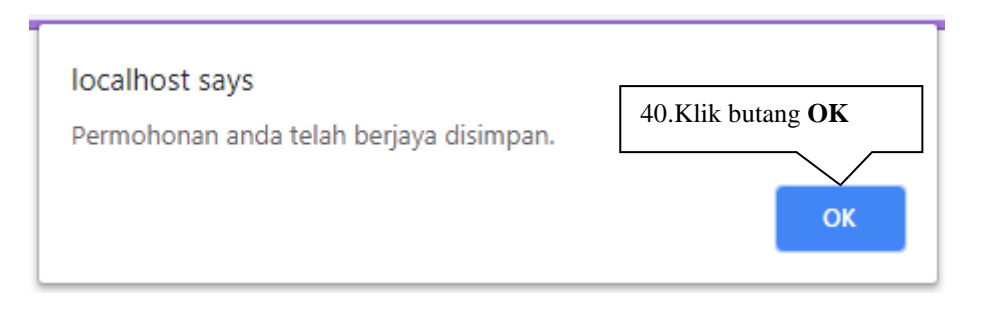

Popup mesej dipaparkan

Jika pemohon dah selesai kemaskini, akan pergi ke halaman **Kemaskini Borang Permohonan Kemudahan dan Peralatan**.

| D: PENJAMIN 🗡               |                                       |
|-----------------------------|---------------------------------------|
| Nama Penjamin               | 41.Klik butang <b>Kemaskini</b> untuk |
| CHE AZLAN BIN CHE AZIZ      | mengemaskini Maklumat                 |
| Fakulti/Bahagian            | Penjamin                              |
| BAHAGIAN TEKNOLOGI MAKLUMAT |                                       |
|                             |                                       |
|                             |                                       |
|                             | Kembali Kemaskini Permohonan          |

Selepas mengemaskini permohonan, popup mesej akan dipaparkan.

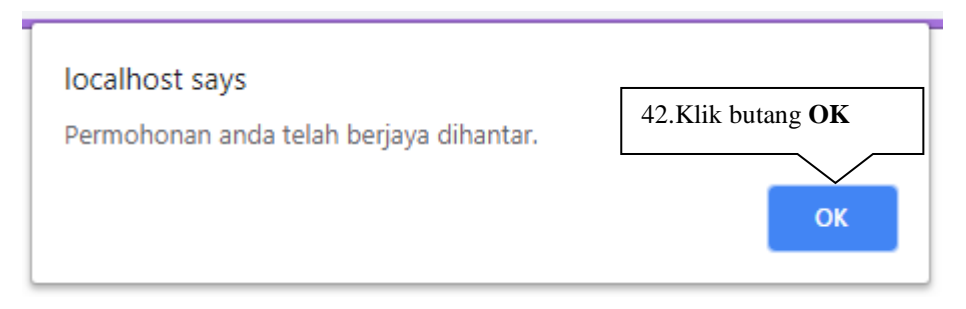

Popup mesej dipaparkan

#### Emel notifikasi akan diterima oleh pemohon.

| Sokongan Permohonan Kemudahan dan Peralatan BPPF 🛯 🖻 🗷                                                             | ¢      | •     | Ľ |
|----------------------------------------------------------------------------------------------------|--------|-------|---|
| Borang Permohonan Kemudahan dan Peralatan BPPF<br>borangkemudahanperalatan@kuis.edu.my> Mon, 18 Mar, 11:34 to me 👻 |        | *     | : |
| XA Malay → English → Translate message Turn off                                                                    | for: I | Malay | × |
| Assalamualaikum wrt. wbt.                                                                                          |        |       |   |

Prof. Madya Dr./Dr./Tuan/Puan,

Dengan segala hormatnya perkara di atas adalah dirujuk dan berkaitan.

Pihak tuan/puan telah dipertanggungjawab untuk menjadi penjamin kepada penama NUR ATHIRAH BINTI IRHAM. Diminta pihak tuan/puan bagi menyokong permohonan tersebut. Sila klik pautan dibawah untuk log masuk ke dalam sistem.

#### <u>Sila klik disini</u>

Jika pertama kali untuk log masuk sistem, sila menghubungi Pihak BPPF. Selepas pihak BPPF telah memberi akses, sila pergi ke menu Daftar Akaun Baharu seterusnya pilih Jenis Pengguna iaitu Penjamin dan klik butang Hantar. Seterusnya, sila pilih ID pegawai, masukkan Nama Pengguna atau Kata Laluan dan klik butang Hantar. Selepas itu, sila semak emel untuk mengesahkan akaun. Sila klik pautan yang ada dalam emel untuk pergi ke menu Daftar Masuk Pegawai dan masukkan Nama Pengguna, Kata Laluan dan Jenis Pengguna iaitu Penjamin.

Butiran maklumat pemohon seperti berikut:

ID Pengguna : 1298 Lokasi : DEWAN PEPERIKSAAN UTAMA - (550 ORANG),DEWAN KULIAH GHAZALI ABDULLAH - (280 ORANG)

### **3.3.2** HALAMAN UTAMA

Selepas permohonan dihantar, pemohon akan pergi ke **halaman utama**. Bertujuan untuk mengetahui status permohonan. Selepas, pemohon menghantar permohonan, permohonan tersebut akan diterima oleh Penjamin.

| BORANG PERMOHONAN KEMUDA                                      | HAN DAN PERALATA                                                     | N HAL                                                                           | AMAN UTAMA                               | SENARAI 🛇 🗸                            | REKOD PERMONO              | ONAN TIDAK LULUS 🗘 🗸      | MAKLUM BALAS | KELUAR C+ |
|---------------------------------------------------------------|----------------------------------------------------------------------|---------------------------------------------------------------------------------|------------------------------------------|----------------------------------------|----------------------------|---------------------------|--------------|-----------|
|                                                               |                                                                      | SELAMAT DATANG, NUR                                                             | ATHIRAH BIN                              | NTI IRHAM                              |                            |                           |              |           |
|                                                               |                                                                      | HALAMAN                                                                         | N UTAMA                                  |                                        |                            |                           |              |           |
| Penting: Hanya Pegawai / Pe                                   | lajar KUIS dibenarkan untuk m                                        | embuat permohonan.                                                              |                                          |                                        |                            |                           |              |           |
| Sila semak status permohonan<br>permohonan lokasi terdahulu n | lokasi terdahulu terlebih dahulu<br>nasih berstatus. Anda boleh menj | sebelum mengisi Borang Permohonan Ken<br>yemak permohonan pemohon lain pada men | nudahan dan Perala<br>u Permohonan Dilul | itan. Anda tidak di<br>luskan oleh BPP | benarkan membuat pe<br>F.  | ermohonan lokasi yang sar | na sekiranya |           |
| Jika ada sebarang perma                                       | asalahan semasa mengisi                                              | permohonan, anda boleh menyamb                                                  | ung mengisi perr                         | mohonan terse                          | ebut pada menu S           | enarai - Kemaskini Pe     | ermohonan    |           |
| Bagi permohonan y                                             | /ang melibatkan ruar                                                 | igan P&P. Mohon semakan d                                                       | dalam eJadua                             | al.                                    |                            |                           |              |           |
|                                                               |                                                                      |                                                                                 |                                          |                                        |                            | Mar                       | ual Pengguna |           |
|                                                               |                                                                      |                                                                                 |                                          |                                        |                            |                           |              |           |
| Papar                                                         |                                                                      |                                                                                 |                                          |                                        |                            |                           | Carian:      |           |
| 10 T                                                          |                                                                      |                                                                                 |                                          |                                        |                            | Carian                    |              |           |
| BILA                                                          | NGAN NAMA PENGGUNA                                                   | LOKASI                                                                          | TARIKH                                   | ¢                                      | STATUS \$                  |                           |              |           |
|                                                               | 1 NUR ATHIRAH BINTI<br>IRHAM                                         | AUDITORIUM DR. ZAINUDIN JAFFAR -<br>(400 ORANG)                                 | 29-10-2019 HING<br>31-10-2019            | 3GA TERIN                              | IA PERMOHONAN<br>OLEH BPPF | MASIH DALAM<br>PROSES     |              |           |
| Paparan dari 1 hingga 1 dari 1                                | l rekod                                                              |                                                                                 |                                          |                                        | Pertama                    | Sebelum 1 Kem             | udian Akhir  |           |
|                                                               |                                                                      |                                                                                 |                                          |                                        |                            |                           |              |           |
|                                                               | Semakan Jadual K                                                     | ekosongan Tempat Un <u>tuk memo</u>                                             | ohon Borang Pern                         | nohonan K <u>em</u>                    | udahan dan P <u>eral</u> a | atan                      |              |           |

Semakan Permohonan

### 3.3.3 SENARAI KEMASKINI PERMOHONAN

| BORANG PERMO | HONAN KEMU          | JDAHAN DAN PERALATAN |                 |       |                                    | SEMAKAN PERMOI                                                                   | HONAN                          | SENARAI | MAKLUM BAL                                   | AS KELUAR 🖸                           |       |
|--------------|---------------------|----------------------|-----------------|-------|------------------------------------|----------------------------------------------------------------------------------|--------------------------------|---------|----------------------------------------------|---------------------------------------|-------|
|              | Panar               | SEL#                 | AMAT DATANG, MC | DHAM/ | ad tarmizi mohama<br>(INI PERMOHON | KEMASKINI PERMOH<br>KEMASKINI PENJAM<br>BATAL PERMOHONA<br>PERMOHONAN DILU<br>ÂN | HONAN T<br>IN<br>N<br>LUSKAN C |         | Kemaskin<br>Permohon<br>mengemas<br>permohon | <b>ni</b><br>nan ini u<br>skini<br>na | untuk |
|              | 10 T<br>Rekod       |                      |                 |       |                                    |                                                                                  |                                | Carian  | Gurun                                        |                                       |       |
|              | BILANGAN            | NAMA PEM             | NOHC            | ¢     | Ν                                  | IAMA PROGRAM                                                                     |                                | ¢       | KEMASKINI<br>PERMOHONAN                      |                                       |       |
|              | 1                   | MOHAMAD TARMIZI M    | OHAMAD HAMID    |       | KURSUS P                           | EMBANGUNAN KELUARGA                                                              |                                |         | ß                                            |                                       |       |
|              | Paparan dari 1 hing | ga 1 dari 1 rekod    |                 |       |                                    | Pertama                                                                          | Sebelum                        | 1       | Kemudian Akhir                               |                                       |       |

### Senarai Kemaskini Permohonan

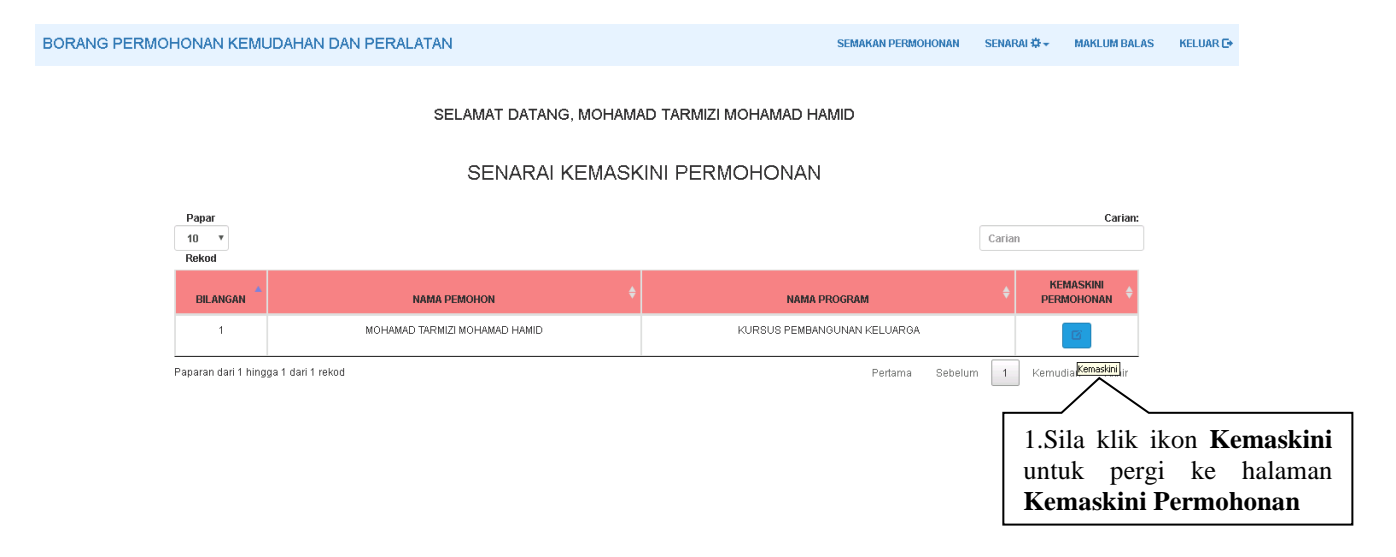

#### Jika ada mengemaskini tarikh, masa dan lokasi, boleh klik ikon Pensel

| 2. Sila klik ikon Pensel jika<br>ada mengemaskini tarikh,<br>masa dan lokasi                                                |
|----------------------------------------------------------------------------------------------------|
|                                                                                                    |
| D. Incinn, mikar a Lonkai<br>// Jika ingin mengemaskini tarikh, masa, lokasi, peralatan, pemohon hendaklah klik ikon Pencil |
| AUDITORIUM DR. ZAINUDIN JAFFAR - (400 ORANG)                                                                                |
| I7-08-2019 hingga 18-08-2019 , 8.00 AM - 9.00 AM , AUDITORIUM DR. ZAINUDIN JAFFAR - (400 ORANG)                             |
|                                                                                                    |
|                                                                                                    |
| ✓ 17-08-2019 hingga 18-08-2019, 11.00 AM - 12.00 PM, AUDITORIUM DR. ZAINUDIN JAFFAR - (400 ORANG)                           |
| ☑ 17-08-2019 hingga 18-08-2019 , 12.00 PM - 1.00 PM , AUDITORIUM DR. ZAINUDIN JAFFAR - (400 ORANG)                          |
| ☑ 17-08-2019 hingga 18-08-2019 , 1.00 PM - 2.00 PM , AUDITORIUM DR. ZAINUDIN JAFFAR - (400 ORANG)                           |
| ☑ 17-08-2019 hingga 18-08-2019 , 2.00 PM - 3.00 PM , AUDITORIUM DR. ZAINUDIN JAFFAR - (400 ORANG)                           |
| ☑ 17-08-2019 hingga 18-08-2019 , 3.00 PM - 4.00 PM , AUDITORIUM DR. ZAINUDIN JAFFAR - (400 ORANG)                           |
| ☑ 17-08-2019 hingga 18-08-2019 , 4.00 PM - 5.00 PM , AUDITORIUM DR . ZAINUDIN JAFFAR - (400 ORANG)                          |
|                                                                                                    |

#### Jika tiada mengemaskini, klik butang Seterusnya

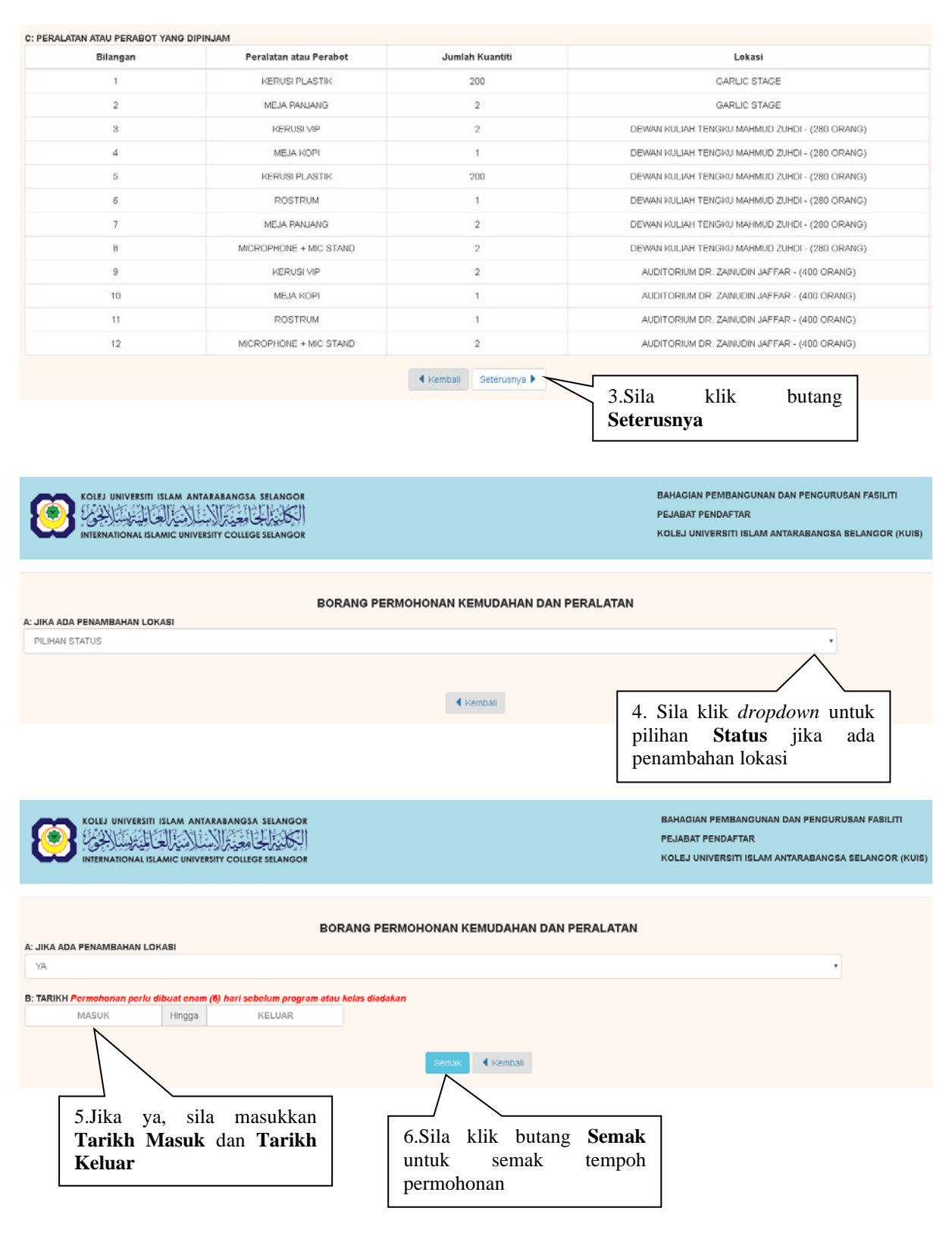

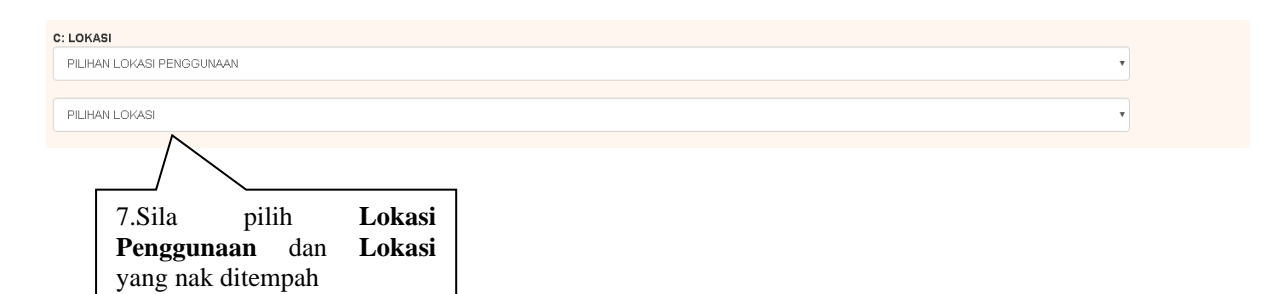

| TARIKH                                                                                                    |                                                                                                    | TIADA KEKOSONGAN                                                                                                    | MASA                                                                                                    | KEKOSONGAN MASA                                                                   | LOKASI                                   |          |
|----------------------------------------------------------------------------------------------------|----------------------------------------------------------------------------------------------------|----------------------------------------------------------------------------------------------------|----------------------------------------------------------------------------------------------------|-----------------------------------------------------------------------------------|------------------------------------------|----------|
| 29-10-2019 HINGGA 3                                                                                                    | 11-10-2019 8.<br>F                                                                                    | 00 AM - 9.00 AM,9.00 AM - 10.00<br>11.00 AM,11.00 AM - 12.00 PM,1<br>PM,100 PM - 2.00 PM,200 PM<br>- 4.00 PM,4.00 PM - 5.00 PM<br>PM,6.00 PM - 7.00 PM,700 PM<br>PM - 9.00 PM,9.00 PM - 10.00 F<br>11.00 PM,11.00 PM - 12. | 0 AM, 10.00 AM -<br>2.00 PM - 1.00<br>- 3.00 PM, 3.00<br>.5.00 PM - 6.00<br>- 8.00 PM, 8.00<br>PM, 10.00 PM -<br>00 AM | 7.00 AM - 8.00 AM                                                                 | AUDITORIUM DR. ZAINUDIN JAFFAF<br>ORANG) | R - (400 |
| 00 AM - 9 00 AM<br>00 AM - 10 00 AM<br>100 AM - 11 00 AM<br>100 AM - 12 00 PM<br>2 00 PM - 2 00 PM<br>00 PM - 2 00 PM<br>00 PM - 3 00 PM<br>00 PM - 3 00 PM<br>00 PM - 6 00 PM<br>00 PM - 6 00 PM<br>00 PM - 6 00 PM<br>00 PM - 11 00 PM<br>100 PM - 12 00 AM<br>Sila pilih Perserator | 8.Sila<br>Penggunaa<br>alatan atau<br>pinjam                                                          | pilih Mas<br>n                                                                                                    | a                                                                                                    |                                                                                   |                                          |          |
| ¬                                                                                                    |                                                                                                    |                                                                                                    |                                                                                                    |                                                                                   |                                          |          |
| ERALATAN ATAU PERABOT Y                                                                                                    | ANG DIPINJAM                                                                                          |                                                                                                    |                                                                                                    | · un niti                                                                         | labori                                   |          |
| RALATAN ATAU PERABOT Y<br>Bilangan                                                                                                    | YANG DIPINJAM<br>Per                                                                                  | alatan Atau Perabot                                                                                                    | Jumlah H                                                                                                    | uantiti                                                                           | Lokasi                                   |          |
| RALATAN ATAU PERABOT Y<br>Bilangan                                                                                                    | YANG DIPINJAM<br>Per<br>KERUSI VIP                                                                    | alatan Atau Perabot                                                                                                    | Jumlah H                                                                                                    | Lain-Jain                                                                         | Lokasi                                   |          |
| RALATAN ATAU PERABOT Y<br>Bilangan<br>1                                                                                                    | YANG DIPINJAM<br>Per<br>KERUSI VIP<br>MEJA KOPI                                                       | alatan Atau Perabot                                                                                                    | Jumiah H                                                                                                    | Lain-Jain                                                                         | Lokasi<br>31 •<br>31 •                   |          |
| RALATAN ATAU PERABOT Y<br>Bilangan<br>1<br>2<br>3                                                                                                    | YANG DIPINJAM Per<br>Per<br>KERUSI VIP<br>MEJA KOPI<br>KERUSI BANKU                                   | alatan Atau Perabot                                                                                                    | Jumlah H                                                                                                    | Lain-lain PILIHAN LOKAS Lain-lain PILIHAN LOKAS Lain-lain PILIHAN LOKAS Lain-lain | Lokasi                                   |          |
| RALATAN ATAU PERABOT Y<br>Bilangan<br>1<br>2<br>3<br>4                                                                                                    | YANG DIPINJAM Per<br>Per<br>KERUSI VIP<br>MEJA KOPI<br>KERUSI BANKU                                   | alatan Atau Perabot                                                                                                    | Jumlah H                                                                                                    | Lain-lain                                                                         | Lokasi                                   |          |
| ERALATAN ATAU PERABOT Y<br>Bilangan<br>1<br>2<br>3<br>4<br>5                                                                                                    | ANG DIPINJAM Per Per RerUSI VIP REJA KOPI REJA KOPI REJA KOPI REJA KOPI REJA KOPI REJA KOPI REJA KOPI | alatan Atau Perabot                                                                                                    | Jumiah H                                                                                                    | Lain-lain                                                                         | Lokasi                                   |          |

| 7                                                                                                    | MEJA LIPAT                                                                                               |                                                                                       | PILIHAN LOKASI                                                                                                    |                 |
|----------------------------------------------------------------------------------------------------|----------------------------------------------------------------------------------------------------|---------------------------------------------------------------------------------------|----------------------------------------------------------------------------------------------------|-----------------|
|                                                                                                    |                                                                                                    |                                                                                       | Lain-lain                                                                                                    |                 |
|                                                                                                    |                                                                                                    |                                                                                       |                                                                                                    |                 |
|                                                                                                    |                                                                                                    |                                                                                       |                                                                                                    |                 |
| 8                                                                                                    | MEJA BOLAI                                                                                               |                                                                                       | PILIHAN LOKASI                                                                                                    |                 |
|                                                                                                    |                                                                                                    |                                                                                       | Lain-lain                                                                                                    |                 |
|                                                                                                    |                                                                                                    |                                                                                       |                                                                                                    |                 |
| 9                                                                                                    | SISTEM SIARAYA / PORTABLE SPEAKER                                                                        |                                                                                       |                                                                                                    |                 |
|                                                                                                    |                                                                                                    |                                                                                       | Lain-lain                                                                                                    |                 |
|                                                                                                    |                                                                                                    |                                                                                       |                                                                                                    |                 |
|                                                                                                    |                                                                                                    |                                                                                       |                                                                                                    |                 |
| 10                                                                                                    | MICROPHONE + MIC STAND                                                                                   |                                                                                       | PILIHAN LOKASI v                                                                                                    |                 |
|                                                                                                    |                                                                                                    |                                                                                       | Lain-lain                                                                                                    |                 |
|                                                                                                    |                                                                                                    |                                                                                       |                                                                                                    |                 |
| 11                                                                                                    | AUDIO CABLE                                                                                              |                                                                                       | PILIHAN LOKASI                                                                                                    |                 |
|                                                                                                    |                                                                                                    |                                                                                       | Lain-lain                                                                                                    |                 |
|                                                                                                    |                                                                                                    |                                                                                       |                                                                                                    |                 |
|                                                                                                    |                                                                                                    |                                                                                       |                                                                                                    |                 |
|                                                                                                    |                                                                                                    | 🖣 Kembali 🛛 Seterusnya 🕨 🥆                                                            | 10 Sila klik butang                                                                                                    |                 |
|                                                                                                    |                                                                                                    |                                                                                       | Seterusnya akan papar                                                                                                    |                 |
|                                                                                                    |                                                                                                    |                                                                                       | balaman Komaskini                                                                                                    |                 |
|                                                                                                    |                                                                                                    |                                                                                       | Dormohonon                                                                                                    |                 |
|                                                                                                    |                                                                                                    |                                                                                       | Permononan                                                                                                    |                 |
| ∆kan nanar halan                                                                                                    | aan Kemaskini Perm                                                                                       | honan                                                                                 |                                                                                                    |                 |
| Akan papar natan                                                                                                    |                                                                                                    | ononan                                                                                |                                                                                                    |                 |
|                                                                                                    |                                                                                                    |                                                                                       |                                                                                                    |                 |
|                                                                                                    |                                                                                                    | Kembali Seterusnya                                                                    | 11 Silo kili butang                                                                                                    |                 |
|                                                                                                    |                                                                                                    |                                                                                       | 11.511a Klik Dutang                                                                                                    |                 |
|                                                                                                    |                                                                                                    | •                                                                                     | Seterusnya                                                                                                    |                 |
| Akan papar halan                                                                                                    | nan <b>Penambahan Lo</b> l                                                                               | kasi                                                                                  |                                                                                                    |                 |
|                                                                                                    |                                                                                                    |                                                                                       |                                                                                                    |                 |
|                                                                                                    |                                                                                                    |                                                                                       |                                                                                                    |                 |
|                                                                                                    | BORANG PERM                                                                                              | OHONAN KEMUDAHAN DAN P                                                                | EDAL ATAN                                                                                                    |                 |
| A: JIKA ADA PENAMBAHAN LOKASI                                                                                                    |                                                                                                    |                                                                                       | ERALATAN                                                                                                    |                 |
| DILINAN STATUS                                                                                                    |                                                                                                    |                                                                                       | ERALAIAN                                                                                                    |                 |
| PILIHAN STATUS                                                                                                    |                                                                                                    |                                                                                       | -                                                                                                    |                 |
| PILIHAN STATUS                                                                                                    |                                                                                                    |                                                                                       | -                                                                                                    |                 |
| PILIHAN STATUS                                                                                                    |                                                                                                    | Kembali                                                                               |                                                                                                    |                 |
| PILIHAN STATUS                                                                                                    |                                                                                                    | 4 Kembali                                                                             | 12. Sila klik <i>dropdown</i> untuk                                                                                                    |                 |
| PILIHAN STATUS                                                                                                    |                                                                                                    | 4 Kembali                                                                             | 12. Sila klik <i>dropdown</i> untuk<br>pilihan <b>Status</b>                                                                                                    |                 |
| PILIHAN STATUS                                                                                                    | ambahan lokasi pilih                                                                                     | 4 Kemball                                                                             | 12. Sila klik <i>dropdown</i> untuk<br>pilihan <b>Status</b>                                                                                                    |                 |
| PILIHAN STATUS                                                                                                    | nambahan lokasi, pilih                                                                                   | I kembal Status tidak                                                                 | 12. Sila klik <i>dropdown</i> untuk pilihan <b>Status</b>                                                                                                    |                 |
| pilihan status<br>Jika tidak ada per                                                                                                    | nambahan lokasi, pilih                                                                                   | I kemball Status tidak                                                                | 12. Sila klik <i>dropdown</i> untuk pilihan <b>Status</b>                                                                                                    |                 |
| PILIHAN STATUS<br>Jika tidak ada per                                                                                                    | nambahan lokasi, pilih                                                                                   | I Kemball Status tidak                                                                | 12. Sila klik <i>dropdown</i> untuk<br>pilihan <b>Status</b>                                                                                                    | т               |
| PILIHAN STATUS<br>Jika tidak ada per                                                                                                    | nambahan lokasi, pilih                                                                                   | I Kemball Status tidak                                                                | 12. Sila klik <i>dropdown</i> untuk<br>pilihan <b>Status</b><br>Bahagian Pembangunan dan pengurusan fasil<br>PEJABAT PENDAFTAR                                                      | л               |
| PILIHAN STATUS<br>Jika tidak ada per                                                                                                    | nambahan lokasi, pilih<br>ANTARABANGSA SELANGOR                                                          | I kemball Status tidak                                                                | 12. Sila klik <i>dropdown</i> untuk<br>pilihan <b>Status</b><br>Bahagian pembangunan dan pengurusan fasil<br>pejabat pendaftar<br>kolej universiti islam antarabangsa selango       | л<br>R (KUIS)   |
| PILIHAN STATUS<br>Jika tidak ada per                                                                                                    | nambahan lokasi, pilih<br>Antarabangsa selangor<br>HVFEKSITY COLLEGE SELANGOR                            | I kemball Status tidak                                                                | 12. Sila klik <i>dropdown</i> untuk<br>pilihan <b>Status</b><br>Bahagian pembangunan dan pengurusan fasil<br>pejabat pendaftar<br>kolej universiti islam antarabangsa selango       | JTI<br>R (KUIS) |
| PILIHAN STATUS<br>Jika tidak ada per                                                                                                    | nambahan lokasi, pilih<br>Antarabangsa selangor<br>Juversity college selangor                            | I kemball Status tidak                                                                | 12. Sila klik <i>dropdown</i> untuk<br>pilihan <b>Status</b><br>Bahagian pembangunan dan pengurusan fasil<br>pejabat pendaftar<br>kolej universiti islam antarabangsa selango       | ITT<br>R (KUIS) |
| PILIHAN STATUS<br>Jika tidak ada per<br>Kolej universiti islam<br>Kolej universiti islam<br>International islamic un                                              | nambahan lokasi, pilih<br>Antarabangsa selangor<br>Juyeksity college selangor<br>Borang Perm             | (Kemball<br>Status tidak                                                              | 12. Sila klik <i>dropdown</i> untuk<br>pilihan Status<br>BAHAGIAN PEMBANGUNAN DAN PENGURUSAN FASIL<br>PEJABAT PENDAFTAR<br>KOLEJ UNIVERSITI ISLAM ANTARABANGSA SELANGO              | ITT<br>R (KUIS) |
| PILIHAN STATUS<br>Jika tidak ada per<br>Kolej universiti islam.<br>Kolej universiti islam.<br>Kiternational islamic un<br>Kiternational islamic un                | nambahan lokasi, pilih<br>Antarabangsa selangor<br>Juyeksity college selangor<br>Borang Perm             | Kembali  Status tidak                                                                 | 12. Sila klik <i>dropdown</i> untuk<br>pilihan Status<br>BAHAGIAN PEMBANGUNAN DAN PENGURUSAN FASIL<br>PEJABAT PENDAFTAR<br>KOLEJ UNIVERSITI ISLAM ANTARABANGSA SELANGO              | ITT<br>R (KUIS) |
| PILIHAN STATUS<br>Jika tidak ada per<br>Viternational Islamic un<br>International Islamic un<br>A: Jika ada Penambahan Lokasi<br>TIDAK                            | nambahan lokasi, pilih<br>ANIARABANGSA SELANGOR<br>HYPERSITY COLLEGE SELANGOR<br>BORANG PERM             | Kembali  Status tidak                                                                 | 12. Sila klik <i>dropdown</i> untuk<br>pilihan Status<br>BAHAGIAN PEMBANGUNAN DAN PENGURUSAN FASIL<br>PEJABAT PENDAFTAR<br>KOLEJ UNIVERSITI ISLAM ANTARABANGSA SELANGO              | ITT<br>R (KUIS) |
| PILIHAN STATUS<br>Jika tidak ada per<br>Kolej universiti islam<br>Kolej universiti islamicu<br>International islamicu<br>International islamicu<br>Itdak          | nambahan lokasi, pilih<br>ANIARABANGSA SELANGOR<br>HYPERSITY COLLEGE SELANGOR<br>BORANG PERM             | Kembali  Status tidak  OHONAN KEMUDAHAN DAN P                                         | 12. Sila klik <i>dropdown</i> untuk<br>pilihan Status<br>BAHAGIAN PEMBANGUNAN DAN PENGURUSAN FASIL<br>PEJABAT PENDAFTAR<br>KOLEJ UNIVERSITI ISLAM ANTARABANGSA SELANGO              | ITT<br>R (KUIS) |
| PILIHAN STATUS<br>Jika tidak ada per<br>Kolej universiti islami<br>International islamic un<br>International islamic un<br>Itidak                                 | nambahan lokasi, pilih<br>Antarabangsa selangor<br>Hypersity college selangor<br>Borang Perm             | Kembali  Status tidak  OHONAN KEMUDAHAN DAN P                                         | 12. Sila klik <i>dropdown</i> untuk<br>pilihan Status<br>BAHAGIAN PEMBANGUNAN DAN PENGURUSAN FASIL<br>PEJABAT PENDAFTAR<br>KOLEJ UNIVERSITI ISLAM ANTARABANGSA SELANGO              | ITT<br>R (KUIS) |
| PILIHAN STATUS<br>Jika tidak ada per<br>Kolej universiti islami<br>International islamic un<br>International islamic un<br>A: Jika ada penambahan lokasi<br>Tidak | nambahan lokasi, pilih<br>Antarabangsa selangor<br>Hversity college selangor<br>Borang Perm              |                                                                                       | I2. Sila klik dropdown untuk         pilihan Status         BAHAGIAN PEMBANGUNAN DAN PENGURUSAN FASIL         PEJABAT PENDAFTAR         KOLEJ UNIVERSITI ISLAM ANTARABANGSA SELANCO | ITT<br>R (KUIS) |
| PILIHAN STATUS<br>Jika tidak ada per<br>Kolej universiti islami<br>International islamic un<br>International islamic un<br>A: Jika ada penambahan lokasi<br>Tidak | nambahan lokasi, pilih<br>Antarabangsa selangor<br>Hversity college selangor<br>Borang Perm              |                                                                                       | I 2. Sila klik <i>dropdown</i> untuk<br>pilihan Status BAHAGIAN PEMBANGUNAN DAN PENGURUSAN FASIL<br>PEJABAT PENDAFTAR<br>KOLEJ UNIVERSITI ISLAM ANTARABANGSA SELANCO PERALATAN      | ITT<br>R (KUIS) |
| PILIHAN STATUS<br>Jika tidak ada per<br>Kolej universiti islam<br>International islamic un<br>International islamic un<br>Itak                                    | nambahan lokasi, pilih<br>ANIARABANGSA SELANGOR<br>NYERSITY COLLEGE SELANGOR<br>BORANG PERM              |                                                                                       | I 2. Sila klik <i>dropdown</i> untuk<br>pilihan Status BAHAGIAN PEMBANGUNAN DAN PENGURUSAN FASIL<br>PEJABAT PENDAFTAR<br>KOLEJ UNIVERSITI ISLAM ANTARABANGSA SELANGO PERALATAN      | ITI<br>R (KUIS) |
| PILIHAN STATUS<br>Jika tidak ada per<br>Kolej universiti islam<br>International islamic un<br>International islamic un<br>A: Jika ada penambahan lokasi<br>Tidak  | nambahan lokasi, pilih<br>ANIARABANGSA SELANGOR<br>NVERSITY COLLEGE SELANGOR<br>BORANG PERM<br>13.Klik I | Kemball  Status tidak  OHONAN KEMUDAHAN DAN P  Kemball  Seterusnya  Dutang Seterusnya | I 2. Sila klik <i>dropdown</i> untuk<br>pilihan Status BAHAGIAN PEMBANGUNAN DAN PENGURUSAN FASIL<br>PEJABAT PENDAFTAR<br>KOLEJ UNIVERSITI ISLAM ANTARABANGSA SELANGO PERALATAN      | ITI<br>R (KUIS) |

# Selepas, klik butang Seterusnya akan pergi ke halaman Syarat Permohonan

| SAYA/KAMI BERSETUJU DENGAN SYARAT-SYARAT PENGGUNAAN SEPERTI YANG TELA                   | H DINYATAKAN DAN DITETAPKAN OLEH PIHAK BAHAGIAN PEMBANGUNAN DAN PENGURUSAN FASILITI |
|-----------------------------------------------------------------------------------------|-------------------------------------------------------------------------------------|
|                                                                                         | Seterusnya 🕨                                                                        |
|                                                                                         |                                                                                     |
|                                                                                         |                                                                                     |
| 14 Klib buton                                                                           | Satamanya                                                                           |
| 14.Klik butang                                                                          | z Seterusnya                                                                        |
|                                                                                         |                                                                                     |
|                                                                                         |                                                                                     |
|                                                                                         |                                                                                     |
|                                                                                         |                                                                                     |
| KOLEJ UNIVERSITI ISLAM ANTARABANGSA SELANGOR                                            | BAHAGIAN PEMBANGUNAN DAN PENGURUSAN FASILITI                                        |
|                                                                                         | PEJABAT PENDAFTAR                                                                   |
| INTERNATIONAL ISLAMIC UNIVERSITY COLLEGE SELANGOR                                       | KOLEJ UNIVERSITI ISLAM ANTARABANGSA SELANGOR (KUIS)                                 |
|                                                                                         |                                                                                     |
|                                                                                         |                                                                                     |
| BORANG PERMO                                                                            | DHONAN KEMUDAHAN DAN PERALATAN                                                      |
| PENJAMIN PEMOHON Kelulusan ini akan dibuat oleh Dekan, Ketua Bahagian, Timbalan Ketua B | lahagian, Ketua Jabatan dan Ketua Seksyen.                                          |
| Nama Pegawai                                                                            |                                                                                     |
| PILIH NAMA PEGAWAI                                                                      | , <b>*</b>                                                                          |
|                                                                                         | $\wedge$                                                                            |
|                                                                                         |                                                                                     |
|                                                                                         | 15.Sila pilih <b>Nama Pegawai</b>                                                   |
|                                                                                         | untuk dijadikan penjamin                                                            |
|                                                                                         | untuk uljadikan penjanim                                                            |
|                                                                                         |                                                                                     |
|                                                                                         |                                                                                     |
|                                                                                         |                                                                                     |
| KOLEJ UNIVERSITI ISLAM ANTARABANGSA SELANGOR                                            | BAHAGIAN PEMBANGUNAN DAN PENGURUSAN FASILITI                                        |
| الكليزاج المعية الاستلامية العاملية يستلاجي وللح                                        | PEJABAT PENDAFTAR                                                                   |
| INTERNATIONAL ISLAMIC UNIVERSITY COLLEGE SELANGOR                                       | KOLEJ UNIVERSITI ISLAM ANTARABANGSA SELANGOR (KUIS)                                 |
|                                                                                         |                                                                                     |
|                                                                                         |                                                                                     |
| BORANG PERMO                                                                            | HONAN KEMUDAHAN DAN PERALATAN                                                       |
| PENJAMIN PEMOHON Kelulusan ini akan dibuat oleh Dekan, Ketua Bahagian, Timbalan Ketua B | ahagian, Ketua Jabatan dan Ketua Seksyen.                                           |
| Nama Pegawai                                                                            |                                                                                     |
| LOKMAN BIN MOHAMAD DAR @ UCHU                                                           | •                                                                                   |
| Emel Pegawai                                                                            |                                                                                     |
| 16 Sila klik butang <b>Hantar</b>                                                       |                                                                                     |
| Dormahanan                                                                              |                                                                                     |
| rermonolian                                                                             |                                                                                     |
| Tarikh Permohonan                                                                       |                                                                                     |
| 08/09/2019                                                                              |                                                                                     |
|                                                                                         |                                                                                     |
|                                                                                         |                                                                                     |
|                                                                                         | Hantar Permohonan                                                                   |

Selepas, klik butang Hantar Permohonan, popup mesej akan dipaparkan.

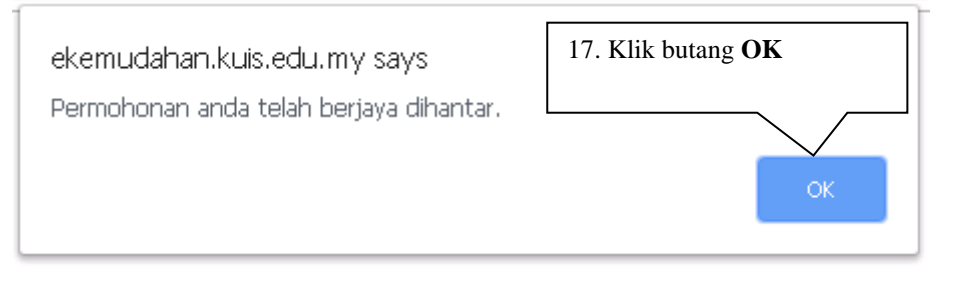

Selepas, klik butang OK, permohonan tersebut akan dipaparkan ke halaman **Semakan Permohonan**.

### 3.3.4 SENARAI KEMASKINI PENJAMIN

|                                                                                 | Papar                                                                                                    | DAHAN DAN PERALATAN<br>SELAMAT DATANG, NUR<br>SENARAI KEMAS                                                                                                    | R ATHIRAH BINTI IF<br>SKINI PENJAM                                                 | SEMAKAN PERMOHONAN SENA<br>KEMA SKINI PENJAMIN<br>BATAL PERMOHONAN<br>PERMOHONAN DILULUSKAN OLEH                                                                                   | RAI O-<br>MAI O-<br>BPPF<br>Remaskini Penjamin<br>ini untuk<br>mengemaskini<br>penjamin<br>Cartan:                                                                                                    |
|---------------------------------------------------------------------------------|----------------------------------------------------------------------------------------------------|----------------------------------------------------------------------------------------------------|------------------------------------------------------------------------------------|----------------------------------------------------------------------------------------------------|----------------------------------------------------------------------------------------------------|
|                                                                                 | 10 ♥<br>Rekod                                                                                                    |                                                                                                    |                                                                                    | Ca                                                                                                    | ran                                                                                                    |
|                                                                                 | BILANGAN                                                                                                    | NAMA РЕМОНОN 🔶                                                                                                    |                                                                                    | LOKASI                                                                                                    | ♦ KEMASKINI<br>PENJAMIN                                                                                                    |
|                                                                                 | 1                                                                                                    | NUR ATHIRAH BINTI IRHAM                                                                                                    | DEWAN PEP                                                                          | ERIKSAAN UTAMA - (550 ORANG)                                                                                                    | G                                                                                                    |
|                                                                                 | 2                                                                                                    | NUR ATHIRAH BINTI IRHAM                                                                                                    | DEWAN KULIAH                                                                       | GHAZALI ABDULLAH - (280 ORANG)                                                                                                    | C                                                                                                    |
|                                                                                 | Paparan dari 1 hingga                                                                                                    | 2 dari 2 rekod                                                                                                    |                                                                                    | Pertama Sebelum                                                                                                    | 1 Kemudian Akhir                                                                                                    |
| BORANG PERMC                                                                    |                                                                                                    | Senarai Kemasi                                                                                                    | kini Penjar                                                                        | nin<br>Semakan permohonan sena                                                                                                    | RAI ∲≁ MAKLUM BALAS KELUAR Œ                                                                                                    |
|                                                                                 |                                                                                                    | SELAMAT DATANG, NUF                                                                                                    | R ATHIRAH BINTI IR<br>SKINI PENJAM                                                 | HAM                                                                                                    |                                                                                                    |
|                                                                                 | Papar<br>10 T                                                                                                    |                                                                                                    |                                                                                    |                                                                                                    |                                                                                                    |
|                                                                                 | Rekod                                                                                                    |                                                                                                    |                                                                                    | Са                                                                                                    | Carian:<br>rian                                                                                                    |
|                                                                                 | Rekod<br>BILANGAN                                                                                                    | NAMA PEMOHON                                                                                                    |                                                                                    | Ca                                                                                                    | Carian:<br>tian<br>* KEMASKINI<br>PENJAMIN                                                                                                    |
|                                                                                 | Rekod<br>BILANGAN                                                                                                    | NAMA PEMOHON \$                                                                                                    | DEWAN PEP                                                                          | Ca<br>LOKASI<br>ERIKSAAN UTAMA - (550 ORANG)                                                                                                    | Carian:<br>iian<br>Carian:<br>KEMASKINI<br>PENJAMIN<br>C                                                                                                    |
|                                                                                 | Rekod<br>BILANGAN<br>1<br>2                                                                                                    | NAMA PEMOHON                                                                                                    | DEWAN PEP<br>DEWAN KULIAH                                                          | Ca<br>LOKASI<br>RIKSAAN UTAMA - (550 ORANG)<br>GHAZALI ABDULLAH - (280 ORANG)                                                                                                    | Carian:<br>Tian  KEMASKINI PENJAMIN  Kemaskini                                                                                                    |
|                                                                                 | Rekod<br>BILANGAN<br>1<br>2<br>Paparan dari 1 hingga                                                                                                    | NUR ATHIRAH BINTI IRHAM<br>NUR ATHIRAH BINTI IRHAM<br>2 dari 2 rekod<br>Senarai Kemasi                                                                                                    | dewan pep<br>dewan kuluan<br>kini Penjar                                           | Ca<br>LOKASI<br>ERIKSAAN UTAMA - (550 ORANG)<br>GHAZALI ABDULLAH - (280 ORANG)<br>Pertama Sebelum<br>nin                                                                           | tarian:                                                                                                    |
| KOLEJ UN<br>INTERNATI                                                           | Rekod<br>BILANGAN<br>1<br>2<br>Paparan dari 1 hingga<br>NIVERSITI ISLAM ANI                                                                                                    | NUR ATHIRAH BINTI IRHAM<br>NUR ATHIRAH BINTI IRHAM<br>2 dari 2 rekod<br>Senarai Kemas<br>Arabangsa selangor                                                                                                    | dewan pep<br>dewan kuliah<br>kini Penjar                                           | Ca<br>LOKASI<br>ERIKSAAN UTAMA - (550 ORANG)<br>GHAZALI ABDULLAH - (280 ORANG)<br>Pertama Sebelum<br>nin<br>BAHAGIAN PEMBANGU<br>PEJABAT PENDAFTAR<br>KOLEJ UNIVERSITI ISL         | Tarian:<br>Tarian:<br>Tarian:<br>Tarian:<br>Memaskini Penjamin<br>Tarian:<br>Man Dan Pengurusan Fasiliti<br>Man Mar Antarabangsa Selangor (KUIS)                                                                                                    |
| KOLEJ UN<br>INTERNATI                                                           | Rekod  BILANGAN  1  2  Paparan dari 1 hingga  NIVERSITI ISLAM ANT INVERSITI ISLAM INVERSITI ISLAM INVERSITI IN | NUR ATHIRAH BINTI IRHAM<br>NUR ATHIRAH BINTI IRHAM<br>NUR ATHIRAH BINTI IRHAM<br>2 dari 2 rekod<br>2 dari 2 rekod<br>Senarai Kemasi<br>RSHTY COLLEGE SELANGOR<br>KEMASKINI<br>an dibuat oleh Dekan, Ketua Bahagian, Timbalan Ketua Bahagian, Ketua | DEWAN PEP<br>DEWAN KULIAH<br>kini Penjar                                           | Ca<br>LOKASI<br>ERIKSAAN UTAMA - (550 ORANG)<br>GHAZALI ABDULLAH - (280 ORANG)<br>Pertama Sebelum<br>Inin<br>BBHAGIAN PEMBANGU<br>PEJABAT PENDAFTAR<br>KOLEJ UNIVERSITI ISL<br>en. | Tarian<br>Terrian<br>KEMASKINI<br>PENJAMIN<br>I Sila klik ikon Kemaskini<br>untuk pergi ke halaman<br>Kemaskini Penjamin<br>NAN DAN PENGURUSAN FASILIT<br>AMANTARABANOSA SELANGOR (KUIS)<br>2.Sila pilih Nama Pegawai<br>untuk Maklumat Penjamin                                                                                                    |
| KOLEJ UN<br>INTERNATI<br>A: MAKLUMAT PENJAI<br>Nama Pegawai<br>PILIH NAMA PEGAW | Rekod  Rekod  BILANGAN  1  2  Paparan dari 1 hingga  NIVEESITI ISLAM ANI  IONAL ISLAMIC UNIVE  MIN Kelulusan ini eka  (Al                                                                                                    | NUR ATHIRAH BINTI IRHAM<br>NUR ATHIRAH BINTI IRHAM<br>2 dari 2 rekod<br>2 dari 2 rekod<br>Senarai Kemas<br>RARABANGSA SELANGOR<br>KEMASKINI<br>an dibuat oleh Dekan, Ketua Bahagian, Timbalan Ketua Bahagian, Ketua                                | DEWAN PEPI<br>DEWAN KULIAH<br>kini Penjar<br>PENJAMIN<br>a Jabatan dan Ketua Seksy | Ca<br>LOKASI<br>ERIKSAAN UTAMA - (550 ORANG)<br>GHAZALI ABDULLAH - (280 ORANG)<br>Pertama Sebelum<br>MIN<br>BAHAGIAN PEMBANGU<br>PEJABAT PEMBAFTAR<br>KOLEJ UNIVERSITI ISL<br>en.  | Tarin<br>Tarin<br>Carine:<br>Tarin<br>Carine:<br>Carine: |

| KOLEJ UNIVERSITI ISLAM ANTARABANGSA SELANGOR                                                                                                    | BAHAGIAN PEMBANGUNAN DAN PENGURUSAN FASILITI<br>PEJABAT PENDAFTAR<br>KOLEJ UNIVERSITI ISLAM ANTARABANGSA SELANGOR (KUIS) |
|----------------------------------------------------------------------------------------------------|----------------------------------------------------------------------------------------------------|
| KEMASKINI PENJAMIN<br>A: MAKLUMAT PENJAMIN Kelulusan ini akan dibuat oleh Dekan, Ketua Bahagian, Timbalan Ketua Bahagian, Ketua Jabatan dan Ketua Se<br>Nama Pegawal | iksyen.                                                                                                    |
| CHE AZLAN BIN CHE AZIZ                                                                                                    |                                                                                                    |
| 3.Sila klik butang <b>Kemaskini</b><br><b>Permohonan</b> untuk<br>mengemaskini permohonan                                                                            |                                                                                                    |
| 18/03/2019                                                                                                    |                                                                                                    |
| Klik butang <b>Kembali</b> untuk<br>kembali ke halaman Senarai                                                                                                    |                                                                                                    |

Kemaskini Penjamin

Selepas mengemaskini permohonan, popup mesej dipaparkan.

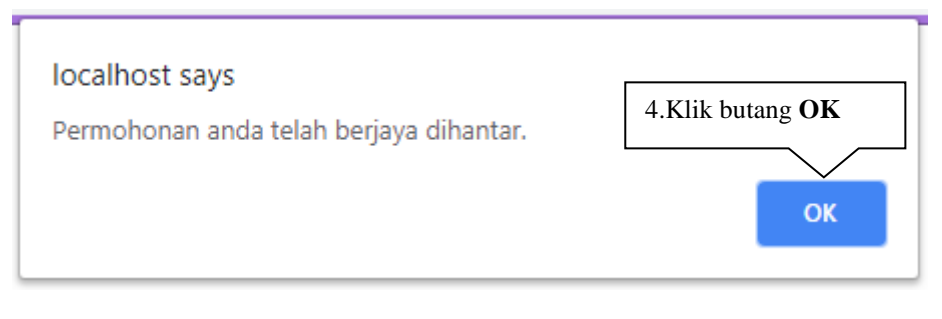

Popup mesej dipaparkan

#### 3.3.5 BATAL PERMOHONAN

| BORANG PERMOR | HONAN KEN              | IUDAHAN DAN PERALATAN   |                            | SEMAKAN PERMOHON                                            | IAN SENARAI 🌣 🗸 | MAKLUM BA    | LAS KELUAR 🕞 |                           |
|---------------|------------------------|-------------------------|----------------------------|-------------------------------------------------------------|-----------------|--------------|--------------|---------------------------|
|               |                        | SELAMAT DAT             | ANG, NUR ATHIRAH BINTI IF  | KEMASKINI PENJAMIN<br>BATAL PERMOHONAN<br>PERMOHONAN DILULU | SKAN OLEH BPPF  |              | tal Perm     | ohonan ini<br>nembatalkan |
|               |                        | SENARA                  | I BATAL PERMOHONA          | AN                                                          |                 | pe           | rmononan     | 1                         |
|               | Papar<br>10 v<br>Rekod |                         |                            |                                                             | Carian          | Caria        | n:           |                           |
|               | BILANGAN 🌢             | NAMA PEMOHON            | LOKASI                     | ¢                                                           | BATAL PERMOH    | NAN (        |              |                           |
|               | 1                      | NUR ATHIRAH BINTI IRHAM | DEWAN PEPERIKSAAN UTAM     | A - (550 ORANG)                                             | <b>1</b>        |              |              |                           |
|               | 2                      | NUR ATHIRAH BINTI IRHAM | DEWAN KULIAH GHAZALI ABDUL | LAH - (280 ORANG)                                           | <b>a</b>        |              |              |                           |
|               | Paparan dari 1 hing    | gga 2 dari 2 rekod      |                            | Pertama                                                     | Sebelum 1 Ken   | nudian Akhir |              |                           |

# Senarai Batal Permohonan

| BORANG PERMO | HONAN KEN              | IUDAHAN DAN PERALATAN                                                                                | SEMAKAN PERMO                                                                           | HONAN SENARAI 🕸 - MAKLUM BALAS KELUAR 🔂                                  |
|--------------|------------------------|----------------------------------------------------------------------------------------------------|-----------------------------------------------------------------------------------------|--------------------------------------------------------------------------|
|              |                        | SELAMAT DATA<br>SENARAI                                                                              | NG, NUR ATHIRAH BINTI IRHAM<br>BATAL PERMOHONAN                                         |                                                                          |
|              | Papar<br>10 ▼<br>Rekod |                                                                                                    |                                                                                         | Carian                                                                   |
|              | BILANGAN *             | NAMA PEMOHON                                                                                         | LOKASI                                                                                  | BATAL PERMOHONAN                                                         |
|              | 1                      | NUR ATHIRAH BINTI IRHAM                                                                              | DEWAN PEPERIKSAAN UTAMA - (550 ORANG)                                                   |                                                                          |
|              | 2                      | NUR ATHIRAH BINTI IRHAM                                                                              | DEWAN KULIAH GHAZALI ABDULLAH - (280 ORANG)                                             | Hapus                                                                    |
| BORANG PERMO | Paparan dan 1 ning     | IUDAHAN DAN PERALATAI<br>IUDAHAN DAN PERALATAI<br>Iocalhost says<br>Anda pasti untuk mema<br>SENARAI | butang OK untuk<br>alkan permohonan<br>dam permohonan?<br>OK Cancel<br>BATAL PERMOHONAN | ANDY<br>1.Sila klik ikon <b>Hapus</b><br>untuk membatalkan<br>permohonan |
|              | Papar<br>10 T          |                                                                                                    |                                                                                         | Carian:                                                                  |
|              | Rekod                  |                                                                                                    |                                                                                         |                                                                          |
|              | BILANGAN A             | NAMA PEMOHON                                                                                         | LOKASI                                                                                  | BATAL PERMOHONAN                                                         |
|              | 1                      | NUR ATHIRAH BINTI IRHAM                                                                              | DEWAN PEPERIKSAAN UTAMA - (550 ORANG)                                                   | 8                                                                        |
|              | 2                      | NUR ATHIRAH BINTI IRHAM                                                                              | DEWAN KULIAH GHAZALI ABDULLAH - (280 ORANG)                                             | <b>1</b>                                                                 |
|              | Paparan dari 1 hind    | gga 2 dari 2 rekod                                                                                   | Pertan                                                                                  | a Sebelum 1 Kemudian Akhir                                               |

### Senarai Batal Permohonan

Selepas, klik butang **OK**, popup mesej akan dipaparkan.

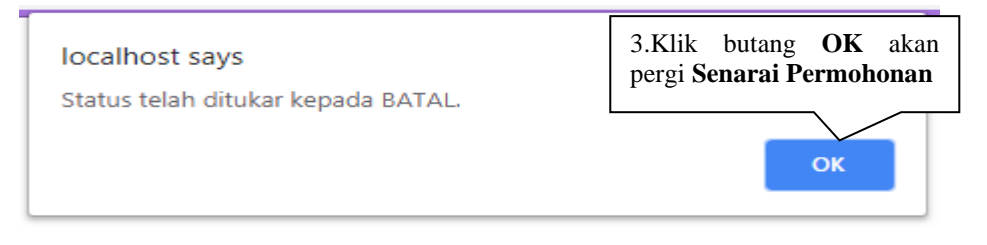

# Popup mesej dipaparkan

Selepas, klik butang **OK** akan pergi senarai permohonan.

#### 3.3.6 PERMOHONAN DILULUSKAN OLEH BPPF

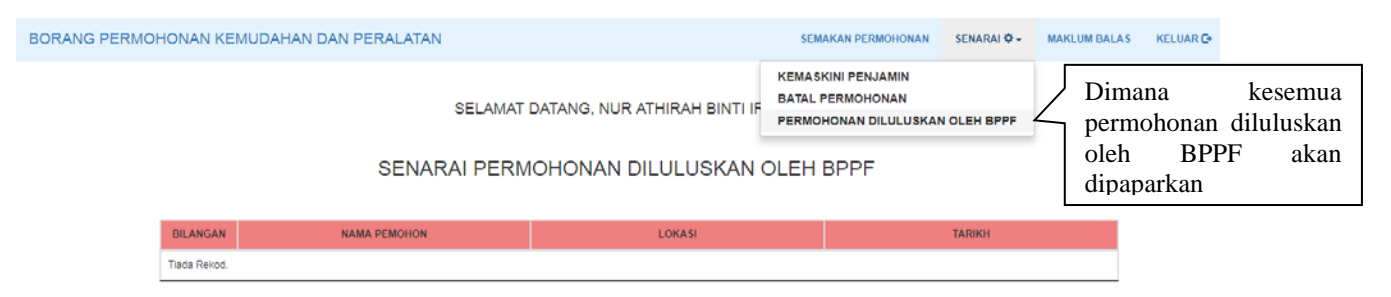

Senarai Permohonan Diluluskan oleh BPPF

Senarai permohonan ini untuk melihat lokasi, tarikh dan masa permohonan orang lain. Dan dari sini juga boleh tahu lokasi, masa dan tarikh yang masih belum digunakan lagi.

| RMOHO            | NAN KEMUDAH                      | HAN DAN PE                                            | RALATAN                             | SEMAKAN PERMOHONAN SENARAI \$                                                                                                    | ★ REKOD PERMOHONAN TIDAK LULI                                                               | US 🗘 👻 🛛 MAKLUM BALAS                |
|------------------|----------------------------------|-------------------------------------------------------|-------------------------------------|----------------------------------------------------------------------------------------------------|---------------------------------------------------------------------------------------------|--------------------------------------|
|                  |                                  |                                                       | SE                                  | LAMAT DATANG, NUR ATHIRAH BINTI IRH                                                                                                    | НАМ                                                                                         |                                      |
|                  |                                  | S                                                     | SENARAI                             | PERMOHONAN DILULUSKAN (                                                                                                    | DLEH BPPF                                                                                   |                                      |
| Par<br>10<br>Rek | var<br>v<br>sod                  |                                                       |                                     |                                                                                                    | Ca                                                                                          | Carian:<br>Irian                     |
| NO.              | NAMA<br>PEMOHON                  | lokasi 🔶                                              | TARIKH<br>PENGGUNAAN                | MASA PENGGUNAA                                                                                                    | NN \$                                                                                       | NAMA PROGRAM                         |
| 1                | MUHAMMAD<br>AKMAL BIN<br>REDZALI | AUDITORIUM<br>DR. ZAINUDIN<br>JAFFAR - (400<br>ORANG) | 09-09-2019<br>HINGGA 12-09-<br>2019 | 8.00 AM - 9.00 AM,9.00 AM - 10.00 AM,10.00 AM - 11.00 AM,11<br>PM - 2.00 PM,2.00 PM - 3.00 PM,3.00 PM - 4.00 PM,4/                               | .00 AM - 12.00 PM,12.00 PM - 1.00 PM,1.00<br>00 PM - 5.00 PM,5.00 PM - 6.00 PM              | JUALAN SPEC MATA                     |
| 2                | KHAIRANI BINTI<br>SUKERI         | AUDITORIUM<br>DR. ZAINUDIN<br>JAFFAR - (400<br>ORANG) | 10-09-2019<br>HINGGA 10-09-<br>2019 | 7.00 PM - 8.00 PM,8.00 PM - 9.00 PM,9.00 PM - 1                                                                                                  | 10.00 PM,10.00 PM - 11.00 PM                                                                | PROGRAM HEALTH TALK                  |
| 3                | KHAIRANI BINTI<br>SUKERI         | AUDITORIUM<br>DR. ZAINUDIN<br>JAFFAR - (400<br>ORANG) | 12-09-2019<br>HINGGA 12-09-<br>2019 | 8.00 PM - 9.00 PM,9.00 PM -                                                                                                    | 10.00 PM                                                                                    | KULIAH GANTI                         |
| 4                | MOHD IHSAN<br>BIN AB RASHID      | AUDITORIUM<br>DR. ZAINUDIN<br>JAFFAR - (400<br>ORANG) | 18-09-2019<br>HINGGA 18-09-<br>2019 | 7.00 PM - 8.00 PM,8.00 PM - 9.00 PM,9.00 PM - 10.00 PM,1                                                                                         | 0.00 PM - 11.00 PM,11.00 PM - 12.00 AM                                                      | MANAGEMENT FROM<br>QURAN PERSPECTIVE |
| 5                | KHAIRANI BINTI<br>SUKERI         | AUDITORIUM<br>DR. ZAINUDIN<br>JAFFAR - (400<br>ORANG) | 13-09-2019<br>HINGGA 14-09-<br>2019 | 11.00 AM - 12.00 PM,12.00 PM - 1.00 PM,1.00 PM - 2.00 PM,<br>PM - 5.00 PM,5.00 PM - 6.00 PM,6.00 PM - 7.00 PM,7.00 PM -<br>PM,10.00 PM - 11.00 I | 2.00 PM - 3.00 PM,3.00 PM - 4.00 PM,4.00<br>8.00 PM,8.00 PM - 9.00 PM,9.00 PM - 10.00<br>PM | MAJLIS TILAWAH AL-<br>QURAN          |

Senarai Permohonan Diluluskan oleh BPPF

### 3.3.7 MAKLUMBALAS

| BORANG PERMOHONAN KEMUDAHAN DAN PERALATAN SEMAKAN PERMO                                                                                                    | DHONAN MAKLUM BALAS KELUAR 🔂                                                      |
|----------------------------------------------------------------------------------------------------|-----------------------------------------------------------------------------------|
| SEMAKAN PERMOHONAN<br>Penting: Hanya Pegawai / Pelajar KUIS dibenarkan untuk membuat permohonan.<br>Sila semak status permohonan terdahulu terlebih dahulu sebelum mengisi Borang Permohonan Kemudahan dan Peralatan. Anda tidak dibenarkan m<br>sekiranya permohonan terdahulu masih berstatus. | Maklum Balas ini boleh dibuat<br>oleh pelajar selepas menggunakan<br>perkhidmatan |
| Sila masukkan <b>No. Kad Pengenalan</b> atau <b>No. Pasport</b><br>(Contoh: 1111111111 atau A12345)                                                                                                    |                                                                                   |
| No. Kad Pengenalan atau No. Pasport<br>No. kad pengenalan tanpa (-) atau no. pasport<br>Semak Set Semula                                                                                                    |                                                                                   |

# Jika anda pelajar, sila pilih **pelajar**.

| BORANG PERM  | IOHONAN KEMUDAHAN DAN PERALATAN |                                                | SEMAKAN PERMOHONAN | MAKLUM BALAS | KELUAR 🕞 |
|--------------|---------------------------------|------------------------------------------------|--------------------|--------------|----------|
|              | MA                              | AKLUMBALAS PERMOHONAN                          |                    |              |          |
|              | NUR ATHIRAH BINTI IRHAM         | Nama Pemohon                                   |                    |              |          |
| Sila         | isi maklumat <b>Jenis</b>       | Emel Pemohon                                   |                    |              |          |
| Penş<br>Bala | ggunadan Jenis Maklum<br>Is     | Jenis Pengguna<br>PELAJAR KUIS<br>PEGAWAI KUIS |                    |              |          |
|              |                                 | Jenis Maklumbalas                              |                    |              |          |

### Maklum Balas Permohonan

Jenis maklum balas pelajar boleh pilih sama ada **aduan** atau **penghargaan**.

| МАК                                                                  | LUMBALAS PERMOHONAN                                                    |  |  |
|----------------------------------------------------------------------|------------------------------------------------------------------------|--|--|
|                                                                      | Nama Pemohon                                                           |  |  |
| NUR ATHIRAH BINTI IRHAM                                              |                                                                        |  |  |
|                                                                      | Emel Demohon                                                           |  |  |
| Sile pilih Ionia Maklum Palas                                        | Line P sinesisi                                                        |  |  |
| Sila pilih <b>Jenis Maklum Balas</b><br>iaitu Aduan atau Penghargaan | Jenis Pengguna                                                         |  |  |
| Sila pilih <b>Jenis Maklum Balas</b><br>iaitu Aduan atau Penghargaan | Jenis Pengguna                                                         |  |  |
| Sila pilih <b>Jenis Maklum Balas</b><br>iaitu Aduan atau Penghargaan | Jenis Pengguna                                                         |  |  |
| Sila pilih <b>Jenis Maklum Balas</b><br>iaitu Aduan atau Penghargaan | Jenis Pengguna<br>* PELAJAR KUIS<br>PEGAWAI KUIS<br>Jenis Maklum Balas |  |  |

# Jika pilih **aduan** akan dipaparkan keterangan **aduan**.

|                         | MAKLUMBALAS PERMOHONAN                                                                                                    |        |   |  |
|-------------------------|----------------------------------------------------------------------------------------------------|--------|---|--|
| NUR ATHIRAH BINTI IRHAM | Nama Pernohon                                                                                                    |        |   |  |
| Sila masukkan<br>Aduan  | Emel Pernohon<br>Jenis Pengguna<br>® PELAJAR KUIS<br>© PEGAWAJ KUIS<br>Jenis Maklum Balas<br>® ADUAN<br>© PENSHARSAAN<br>Aduan |        |   |  |
| MASUKKAN ADUAN ANDA     | Hantar Aduan Klik<br>Hantar                                                                                                    | butang | × |  |

```
BORANG PERMOHONAN KEMUDAHAN DAN PERALATAN
```

SEMAKAN PERMOHONAN MAKLUM BALAS KELUAR 🕞

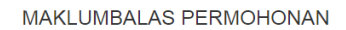

|                              | Emel Pemohon                                                                                 |           |
|------------------------------|----------------------------------------------------------------------------------------------|-----------|
| Sila masukkan<br>Penghargaan | Jenis Pengguna<br>PELAJAR KUIS<br>PEGAWAI KUIS<br>Jenis Maklum Balas<br>ADUAN<br>PENGHARGAAN |           |
| MASUKKAN PENGHARGAAN ANDA    | Penghargaan                                                                                  |           |
|                              | Hantar Rengharraan                                                                           | lik butan |

Selepas menghantar permohonan, popup mesej dipaparkan.

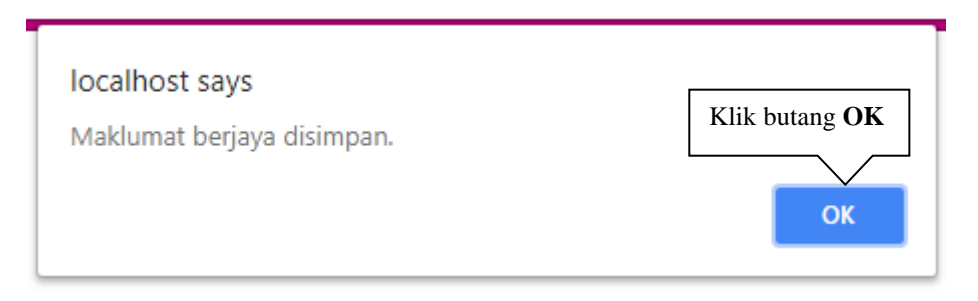

### 3.3.8 PEMAKLUMAN PERMOHONAN TIDAK DILUUSKAN PENJAMIN

Emel notifikasi akan diterima oleh pemohon jika permohonan tidak diluluskan oleh penjamin.

Kelulusan Permohonan Kemudahan dan Peralatan BPPF Inbox ×

Borang Permohonan Kemudahan dan Peralatan BPPF <borangkemudahanperalatan@kuis.edu.my> to me ▼

x Malay → English → Translate message

Assalamualaikum wrt. wbt.

Tuan/Puan,

Merujuk kepada perkara di atas adalah dirujuk dan berkaitan untuk tindakan pihak tuan/puan.

Permohonan anda tidak disokong oleh penjamin kerana TIADA KEKOSONGAN TEMPAT.

Sekian, terima kasih.

# 3.3.9 PEMAKLUMAN PERMOHONAN TIDAK DILUUSKAN FAKULTI

Emel notifikasi akan diterima oleh pemohon jika permohonan tidak disokong oleh fakulti.

| Permohonan Kemudahan dan Peralatan BPPF Tidak Disokong 💷                                                                                 |                        |          |       |   |  |
|----------------------------------------------------------------------------------------------------|------------------------|----------|-------|---|--|
| Borang Permohonan Kemudahan dan Peralatan BPPF <borangkemudahanperalatan@kuis.edu.my><br/>to me ╺</borangkemudahanperalatan@kuis.edu.my> | 12:17 (12 minutes ago) | \$       | •     | : |  |
| XA Malay → > English → Translate message                                                                                                 | Turn                   | off for: | Malay | × |  |
| Assalamualaikum wrt. wbt.                                                                                                    |                        |          |       |   |  |

Tuan/Puan,

Merujuk kepada perkara di atas adalah dirujuk dan berkaitan untuk tindakan pihak tuan/puan.

Permohonan yang bernama NUR ATHIRAH BINTI IRHAM tidak disokong oleh fakulti kerana TIADA KEKOSONGAN TEMPAT. Kerjasama dan komitmen Prof. Madya Dr./Dr./Tuan/Puan berhubung perkara di atas amatlah dihargai dan diucapkan jutaan terima kasih.

Sekian.

### 3.3.10 SENARAI AUTO PEMBATALAN PERMOHONAN

### Penjamin

Emel notifikasi akan diterima oleh pemohon.

# Pembatalan Permohonan Secara Auto Inbox ×

Borang Permohonan Kemudahan dan Peralatan BPPF <borangkemudahanperalatan@kuis.edu.my> to me -

XA Malay → > English → Translate message

#### Assalamualaikum wrt. wbt.

Tuan/Puan,

Merujuk kepada perkara di atas adalah dirujuk dan berkaitan untuk tindakan pihak tuan/puan.

Permohonan anda telah dibatalkan secara automatik setelah tiada sebarang tindakan oleh Penjamin.

Sekian, terima kasih.

### Emel notifikasi

#### <u>Fakulti</u>

#### Emel notifikasi akan diterima oleh pemohon.

| Pembatalan Permohonan Secara Auto 🛛 🖻 🗰 🗙                                                                                                    |                 |          |    |  |  |
|----------------------------------------------------------------------------------------------------|-----------------|----------|----|--|--|
| Borang Permohonan Kemudahan dan Peralatan BPPF <borangkemudahanperalatan@kuis.edu.my> 11:21 (7 Horang kemudahanperalatan@kuis.edu.my&gt;</borangkemudahanperalatan@kuis.edu.my> | nours ago)      | •        | :  |  |  |
| ⊐XA Malay ▼ → English ▼ Translate message                                                                                                    | Turn off for: M | vlalay > | ×. |  |  |
| Assalamualaikum wrt. wbt.                                                                                                    |                 |          |    |  |  |

Tuan/Puan,

Merujuk kepada perkara di atas adalah dirujuk dan berkaitan untuk tindakan pihak tuan/puan.

Permohonan anda bagi lokasi DEWAN KULIAH GHAZALI ABDULLAH - (280 ORANG) telah dibatalkan secara automatik setelah tiada sebarang tindakan oleh Pihak Fakulti.

Sekian, terima kasih.

### 3.3.11 EMEL NOTIFIKASI DILULUSKAN OLEH BPPF

Emel notifikasi akan diterima oleh pemohon.

| Kelulusan Permohonan Kemudahan dan Peralatan BPPF 🔤 💷 🛛 🗰                                                                                |                       |   |   |   |  |
|----------------------------------------------------------------------------------------------------|-----------------------|---|---|---|--|
| Borang Permohonan Kemudahan dan Peralatan BPPF <borangkemudahanperalatan@kuis.edu.my><br/>to me ▼</borangkemudahanperalatan@kuis.edu.my> | 19:09 (0 minutes ago) | ☆ | * | : |  |
| XA Malay → English → Translate message                                                                                                   | Turn off for: Malay   |   |   |   |  |
| Assalamualaikum wit wht                                                                                                    |                       |   |   |   |  |

Tuan/Puan,

Merujuk kepada perkara di atas adalah dirujuk dan berkaitan untuk tindakan pihak tuan/puan.

Pihak BPPF telah berjaya meluluskan permohonan anda. Untuk makluman pihak tuan/puan, pemohon yang bernama NUR ATHIRAH BINTI IRHAM dan lokasi berada di DEWAN PEPERIKSAAN UTAMA - (550 ORANG).

Sila datang ke Pejabat BPPF untuk mengambil Peralatan Siaraya (SEKIRANYA DIMOHON).

Sekian, terima kasih.

### 3.3.12 REKOD PERMOHONAN TIDAK LULUS

### <u>Penjamin</u>

Permohonan tidak disokong oleh penjamin atas sebab-sebab yang diberi akan dipaparkan pada senarai rekod permohonan penjamin.

|               |                        |                         |                        | Sila<br><b>Perr</b> | perg<br>nohon | gi mer<br>anTida  | nu F<br>k Lulu                   | Rekod<br>Is                                  |                     |       |
|---------------|------------------------|-------------------------|------------------------|---------------------|---------------|-------------------|----------------------------------|----------------------------------------------|---------------------|-------|
| BORANG PERMOR | HONAN KEN              | IUDAHAN DAN PERALATAN   | SEMAKAN PERMOHONAN     | SENARAI 🗘 🗸         | REKOD PERM    | MOHONAN TIDAK     |                                  | MAKLUM BALA                                  | KELUAR 🕞            |       |
|               |                        | SELAMAT DA              | TANG, NUR ATHIRAH E    |                     |               | PENJAN            | 1                                | Si<br>Pe                                     | la<br><b>njamin</b> | pilih |
|               | Papar<br>10 •<br>Rekod | SENARAI REN             |                        |                     | WIIN          |                   | Carian                           | Carian:                                      |                     |       |
|               | BILANGAN               | NAMA PENGGUNA           | LOK                    | A 51                | ¢             | STATUS 🕴          | CA                               | TATAN 🔶                                      |                     |       |
|               | 1                      | NUR ATHIRAH BINTI IRHAM | AUDITORIUM DR. ZAINUDI | N JAFFAR - (400 OR  | ANG)          | TIDAK<br>DISOKONG | SAYA MASIH<br>MINTA PE<br>LAIN T | I BERCUTI, SILA<br>NJAMIN YANG<br>DLONG ISI, |                     |       |
|               | Paparan dari 1 hin     | gga 1 dari 1 rekod      |                        |                     | Pert          | ama Sebelum       | 1 Ken                            | nudian Akhir                                 |                     |       |

### Senarai Rekod Permohonan Penjamin

### <u>Fakulti</u>

Permohonan tidak disokong oleh pihak fakulti atas sebab-sebab yang diberi akan dipaparkan pada senarai rekod permohonan fakulti.

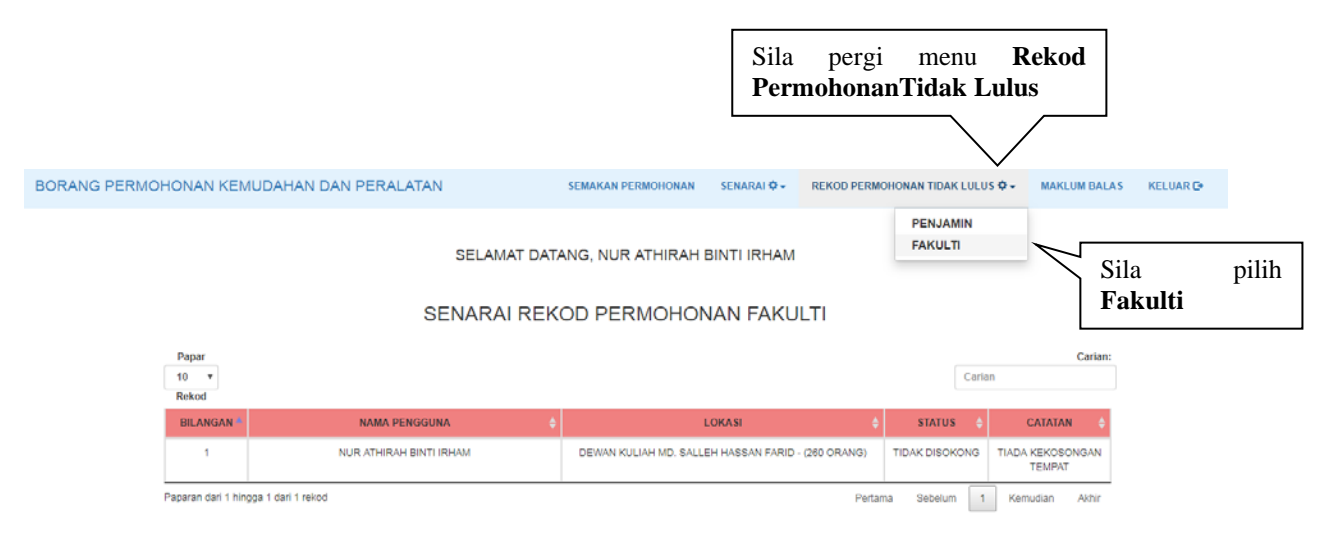

### Senarai Rekod Permohonan Fakulti